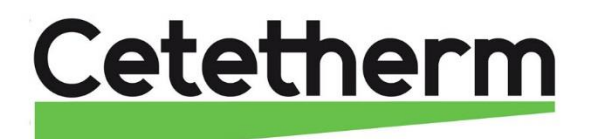

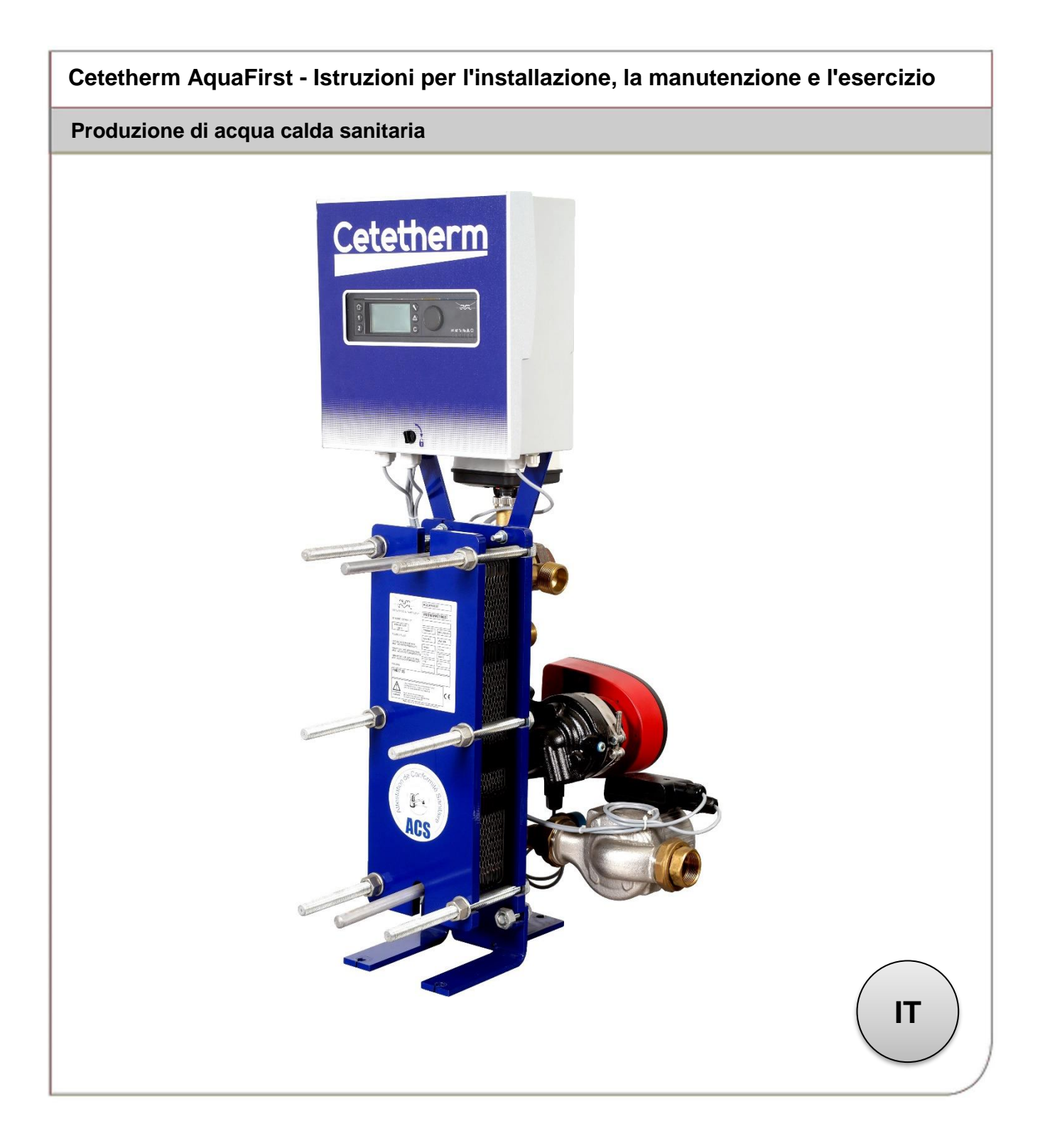

This manual is published by Cetetherm. Cetetherm can without further notice make changes and improvements to the content in this manual if it is necessary due to printing mistakes, wrong information or changes in the hardware or software. All these types of changes will be included in future release of the manual.

# Sommario

| <b>1</b><br>1 1                                                                                                    | Informazioni generali<br>Paporamica dei prodotti AquaFirst                                                                                                    | 3                                                                                      |
|----------------------------------------------------------------------------------------------------|----------------------------------------------------------------------------------------------------|----------------------------------------------------------------------------------------|
| ···<br>2                                                                                                    | Principio di funzionamento                                                                                                    |                                                                                        |
| 2                                                                                                    | Installazione                                                                                                    | <br>6                                                                                  |
| <b>3</b> .1                                                                                                    | Disimballaggio/Preparazione/Montaggio                                                                                                    | 6                                                                                      |
| 3.2                                                                                                    | Messa in servizio                                                                                                    | 6                                                                                      |
| 3.3                                                                                                    | Installazione unità AquaFirst tipo Diretto (Istantaneo)                                                                                                    | 7                                                                                      |
| 3.4<br>2.5                                                                                                    | Installazione unita AquaFirst tipo Indiretto (Semi-istantaneo)                                                                                                    | 8                                                                                      |
| 3.5<br>3.6                                                                                                    | Dimensioni AquaFirst 2000 & 4000 tipo Indiretto*                                                                                                    | 10                                                                                     |
| 3.7                                                                                                    | Dimensioni AquaFirst 6000 & 8000 tipo Diretto*                                                                                                    | 11                                                                                     |
| 3.8                                                                                                    | Dimensioni AquaFirst 6000 & 8000 tipo Indiretto*                                                                                                    | 12                                                                                     |
| 4                                                                                                    | Installazione elettrica                                                                                                    | 13                                                                                     |
| 4.1                                                                                                    | Componenti del regolatore                                                                                                    | 13                                                                                     |
| 4.2                                                                                                    | Schemi elettrici                                                                                                    | 14                                                                                     |
| 4.3<br>431                                                                                                    | Morsettiera alimentazione su PCB                                                                                                    | 15                                                                                     |
| 4.3.2                                                                                                    | Morsettiere a 3 punti attuatore 230V su PCB                                                                                                    | 15                                                                                     |
| 4.3.3                                                                                                    | Uscite a bassa tensione su PCB                                                                                                    | 15                                                                                     |
| 4.3.4                                                                                                    | Ingressi a bassa tensione (contatti / sensori) sul controller                                                                                                    | 15                                                                                     |
| 5                                                                                                    | Istruzioni per l'utente del pannello di controllo operatore di Micro 3000                                                                                                    | 16                                                                                     |
| 5.1                                                                                                    | Schermata iniziale                                                                                                    | 17                                                                                     |
| 5.2<br>5.2                                                                                                    | Simboli dei comandi                                                                                                    | 17                                                                                     |
| 5.5<br>5.4                                                                                                    | Modifica del formato data                                                                                                    | 18                                                                                     |
| 5.5                                                                                                    | Impostazione dell'ora legale (Daylight Saving Time)                                                                                                    | 18                                                                                     |
| 5.6                                                                                                    | Salvataggio delle modifiche.                                                                                                    | 18                                                                                     |
| 6                                                                                                    | Modalità utente                                                                                                    | 19                                                                                     |
| 6.1                                                                                                    | Impostare dell'acqua calda temperatura                                                                                                    | 19                                                                                     |
| 6.2                                                                                                    | Programmi orari                                                                                                    | 19                                                                                     |
| 0.3<br>631                                                                                                    | Giorni particolari                                                                                                    | 20                                                                                     |
| 6.4                                                                                                    | Cambio rapido di temperatura                                                                                                    | 21                                                                                     |
| 7                                                                                                    | Modalità tecnico, accesso totale in lettura e scrittura                                                                                                    | 22                                                                                     |
| 7.1                                                                                                    | Login                                                                                                    | 22                                                                                     |
| 7.2                                                                                                    | Menu principale in modalità tecnico                                                                                                    | 22                                                                                     |
| 7.3                                                                                                    | Menu di configurazione                                                                                                    | 23                                                                                     |
| 7.4<br>75                                                                                                    | Menu trattamente termice (Thermel Treatment Menu)                                                                                                    | 24                                                                                     |
| 1.5                                                                                                    |                                                                                                    | ·)/                                                                                    |
| 7.6                                                                                                    | Funzione sicurezza (Safety Function)                                                                                                    | 24<br>25                                                                               |
| 7.6<br>7.7                                                                                                    | Funzione Eco-Booster (Eco-Booster Function)                                                                                                    | 24<br>25<br>25                                                                         |
| 7.6<br>7.7<br>7.8                                                                                                    | Funzione Eco-Booster (Eco-Booster Function)<br>Funzione incrostazioni (Fouling Function)                                                                                                    | 24<br>25<br>25<br>26                                                                   |
| 7.6<br>7.7<br>7.8<br>7.9                                                                                                    | Funzione sicurezza (Safety Function)<br>Funzione Eco-Booster (Eco-Booster Function)<br>Funzione incrostazioni (Fouling Function)<br>Menu Triac 230 V (230V Triac menu)                                                                                                    | 24<br>25<br>25<br>26<br>26                                                             |
| 7.6<br>7.7<br>7.8<br>7.9<br>7.10<br>7 11                                                                                    | Funzione sicurezza (Safety Function)<br>Funzione Eco-Booster (Eco-Booster Function)<br>Funzione incrostazioni (Fouling Function)<br>Menu Triac 230 V (230V Triac menu)<br>Menu pompe (Pumps Menu)<br>Menu Autotest                                                                                                    | 24<br>25<br>25<br>26<br>26<br>27<br>28                                                 |
| 7.6<br>7.7<br>7.8<br>7.9<br>7.10<br>7.11<br>7.12                                                                            | Funzione sicurezza (Safety Function)<br>Funzione Eco-Booster (Eco-Booster Function)<br>Funzione incrostazioni (Fouling Function)<br>Menu Triac 230 V (230V Triac menu)<br>Menu pompe (Pumps Menu)<br>Menu Autotest<br>Menu eliminazione allarmi (Clear Alarm menu)                                                                                                    | 24<br>25<br>25<br>26<br>26<br>27<br>28<br>29                                           |
| 7.6<br>7.7<br>7.8<br>7.9<br>7.10<br>7.11<br>7.12                                                                            | Wenu tratamento termico (merma Treatment Menu)         Funzione sicurezza (Safety Function)         Funzione Eco-Booster (Eco-Booster Function)         Funzione incrostazioni (Fouling Function)         Menu Triac 230 V (230V Triac menu)         Menu pompe (Pumps Menu)         Menu Autotest         Menu eliminazione allarmi (Clear Alarm menu)                                                                                                    | 24<br>25<br>25<br>26<br>26<br>27<br>28<br>29                                           |
| 7.6<br>7.7<br>7.8<br>7.9<br>7.10<br>7.11<br>7.12<br><b>8</b><br>8 1                                                         | Wend trattamento termico (mermal freatment wend)         Funzione sicurezza (Safety Function)         Funzione Eco-Booster (Eco-Booster Function)         Funzione incrostazioni (Fouling Function)         Menu Triac 230 V (230V Triac menu)         Menu pompe (Pumps Menu)         Menu Autotest         Menu eliminazione allarmi (Clear Alarm menu)         Menu manutenzione (Service Menu)         Modifica della password per la modalità tecnico                                                                                                    | 24<br>25<br>25<br>26<br>26<br>27<br>28<br>29<br>30                                     |
| 7.6<br>7.7<br>7.8<br>7.9<br>7.10<br>7.11<br>7.12<br><b>8</b><br>8.1<br>8.1<br>8.2                                           | Function of the finition of the finite of the finition of the finite of the finition of the finite of the finite of the fin | 24<br>25<br>25<br>26<br>26<br>27<br>28<br>29<br><b>30</b><br>30                        |
| 7.6<br>7.7<br>7.8<br>7.9<br>7.10<br>7.11<br>7.12<br><b>8</b><br>8.1<br>8.2<br>8.3                                           | Wend trattamento termico (merma rreatment wend)         Funzione sicurezza (Safety Function)         Funzione Eco-Booster (Eco-Booster Function)         Funzione incrostazioni (Fouling Function)         Menu Triac 230 V (230V Triac menu)         Menu pompe (Pumps Menu)         Menu Autotest         Menu eliminazione allarmi (Clear Alarm menu)         Modifica della password per la modalità tecnico         Accesso installatore (Login installer)         Menu Continua (Continue)                                                                                                    | 24<br>25<br>25<br>26<br>26<br>27<br>28<br>29<br><b>30</b><br>30<br>30<br>31            |
| 7.6<br>7.7<br>7.8<br>7.9<br>7.10<br>7.11<br>7.12<br><b>8</b><br>8.1<br>8.2<br>8.3<br>8.4                                    | Wend trattamento termico (mermal freatment wend)         Funzione sicurezza (Safety Function)         Funzione Eco-Booster (Eco-Booster Function)         Funzione incrostazioni (Fouling Function)         Menu Triac 230 V (230V Triac menu)         Menu pompe (Pumps Menu)         Menu Autotest         Menu eliminazione allarmi (Clear Alarm menu)         Menu manutenzione (Service Menu)         Modifica della password per la modalità tecnico         Accesso installatore (Login installer)         Menu Continua (Continue)         Ore di funzionamento                                                                                                    | 24<br>25<br>25<br>26<br>27<br>28<br>29<br><b>30</b><br>30<br>30<br>31<br>32            |
| 7.6<br>7.7<br>7.8<br>7.9<br>7.10<br>7.11<br>7.12<br><b>8</b><br>8.1<br>8.2<br>8.3<br>8.4<br>8.5<br>8.6                      | Menu tratamento termico (menual realment Menu)         Funzione sicurezza (Safety Function)         Funzione Eco-Booster (Eco-Booster Function)         Funzione incrostazioni (Fouling Function)         Menu Triac 230 V (230V Triac menu)         Menu pompe (Pumps Menu)         Menu Autotest         Menu eliminazione allarmi (Clear Alarm menu)         Menu manutenzione (Service Menu)         Modifica della password per la modalità tecnico         Accesso installatore (Login installer)         Menu Continua (Continue)         Ore di funzionamento         Monitoraggio dei parametri                                                                                                    | 24<br>25<br>26<br>26<br>27<br>28<br>29<br><b>30</b><br>30<br>30<br>31<br>32<br>33      |
| 7.6<br>7.7<br>7.8<br>7.9<br>7.10<br>7.11<br>7.12<br><b>8</b><br>8.1<br>8.2<br>8.3<br>8.4<br>8.5<br>8.6<br>8.5<br>8.6<br>8.7 | Wiend trattamento termico (mermai freatment wiend)         Funzione sicurezza (Safety Function)         Funzione Eco-Booster (Eco-Booster Function)         Funzione incrostazioni (Fouling Function)         Menu Triac 230 V (230V Triac menu)         Menu pompe (Pumps Menu)         Menu Autotest         Menu eliminazione allarmi (Clear Alarm menu)         Menu manutenzione (Service Menu)         Modifica della password per la modalità tecnico         Accesso installatore (Login installer)         Menu Continua (Continue)         Ore di funzionamento         Monitoraggio dei parametri.         Visualizzazione buffer del trend         Punti (Point Data)                                                                                                    | 24<br>25<br>26<br>26<br>27<br>28<br>29<br>30<br>30<br>30<br>31<br>32<br>33<br>34<br>34 |

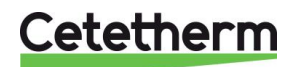

Cetetherm AquaFirst Istruzioni per l'installazione, la manutenzione e l'esercizio

| 9      | Menu allarmi 🙆                                                          | 35 |
|--------|-------------------------------------------------------------------------|----|
| 10     | Elenco dei parametri                                                    | 36 |
| 11     | RIPRISTINO ai valori di fabbrica                                        | 37 |
| 12     | Modbus                                                                  | 38 |
| 12.1   | Comunicazione Modbus                                                    | 38 |
| 12.2   | Collegamento di più quadri di controllo Micro 3000                      | 38 |
| 12.3   | Modifica dei parametri Modbus                                           | 39 |
| 12.4   | Parametri di comunicazione slave Modbus                                 | 40 |
| 13     | Risoluzione dei problemi                                                | 41 |
| 14     | Manutenzione e riparazione                                              | 42 |
| 14.1   | Apertura del quadro di controllo                                        | 43 |
| 14.2   | Sostituzione dei fusibili                                               | 43 |
| 14.3   | Numerazione delle pompe                                                 | 44 |
| 14.4   | Aggiunta di una pompa di ricircolo ad un sistema AquaFirst tipo Diretto | 44 |
| 14.5   | Aggiunta di una pompa supplementare                                     | 44 |
| 14.6   | Cablaggio pompa principale                                              | 45 |
| 14.6.1 | Cablaggi all'interno della pompa                                        | 45 |
| 14.6.2 | Impostazione prevalenza pompa                                           | 45 |
| 14.6.3 |                                                                         | 45 |
| 14.7   | Aggiunta di un sensore supplementare                                    | 45 |
| 14.0   | Contatti dai ralé 1 a 2                                                 | 40 |
| 14.9   | Contatto del controllo remoto                                           | 40 |
| 14.10  | Pulizia degli scambiatori di calore a piastre                           | 47 |
| 14 12  | Dati tecnici                                                            | 47 |
| 14.13  | Parti di ricambio per AguaFirst 2000 & 4000                             | 48 |
| 14.14  | Parti di ricambio per AquaFirst 6000 & 8000                             | 49 |
| 15     | Rapporto di messa in servizio                                           | 50 |
| 16     | Dichiarazione di conformità                                             | 51 |
| 17     | Garanzia                                                                | 52 |
| 17.1   | Come contattare Cetetherm                                               | 52 |

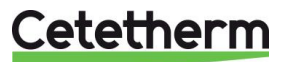

# 1 Informazioni generali

Cetetherm AquaFirst è un produttore compatto di acqua calda sanitaria, dotato di scambiatore di calore, valvola di regolazione motorizzata e pompe primarie e secondarie gestite, secondo le versioni. Dispone di un quadro di controllo con circuito stampato dedicato e unità di controllo della temperatura comunicante. Il sistema di tubazioni è costituito da componenti in ottone appositamente progettati. AquaFirst è stato sottoposto a test idraulici ed elettrici in fabbrica.

AquaFirst è disponibile con piastre di due formati diversi:

- M3H per i modelli FI2000 e FI4000. La differenza tra i due modelli riguarda la pompa primaria.
- M6M MH/ML per i modelli FI6000 e FI8000. La differenza tra i due modelli riguarda la pompa secondaria.

Vi sono in tutto 40 modelli di AquaFirst, 12 del tipo Diretto e 24 del tipo Indiretto. In tutti i casi, è possibile avere pompe singole o doppie.

Opzione:

• isolamento con lana di roccia rivestita con lamina di alluminio

AquaFirst deve essere collegato ad una fonte di calore primaria come una caldaia o uno scambiatore di calore. Il lato secondario è collegato all'ingresso dell'acqua fredda e alla rete di distribuzione dell'acqua calda sanitaria; per maggiori dettagli, vedere i diagrammi di flusso.

Il modulo acqua potabile è progettato per l'installazione al chiuso, ad esempio in una sala macchine. La temperatura ambiente deve essere compresa tra un minimo di 0 °C ed un massimo di 40 °C, con umidità massima pari all'85% senza condensa.

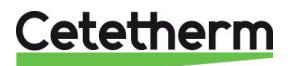

Istruzioni per l'installazione, la manutenzione e l'esercizio

### 1.1 Panoramica dei prodotti AquaFirst

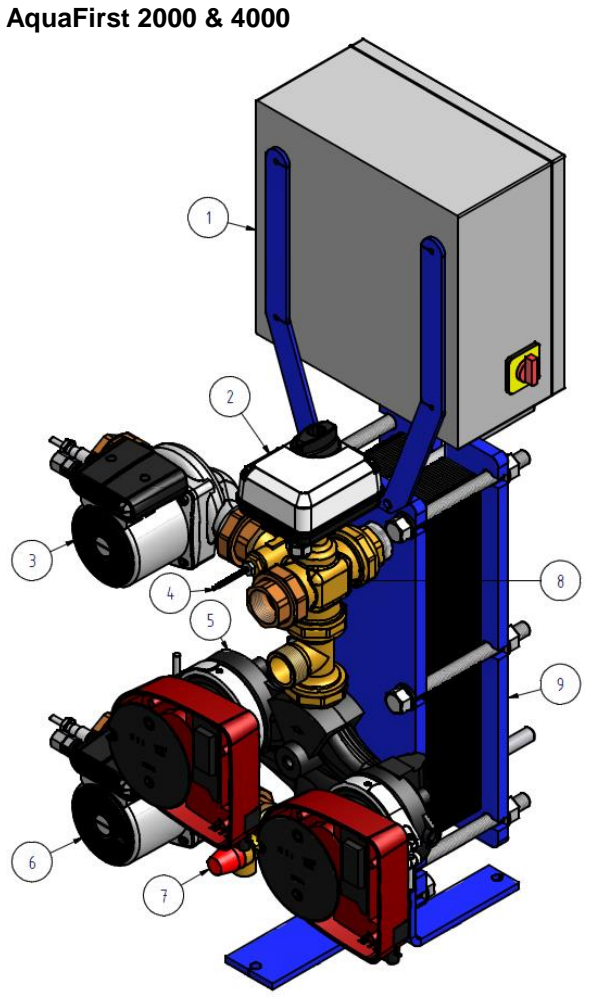

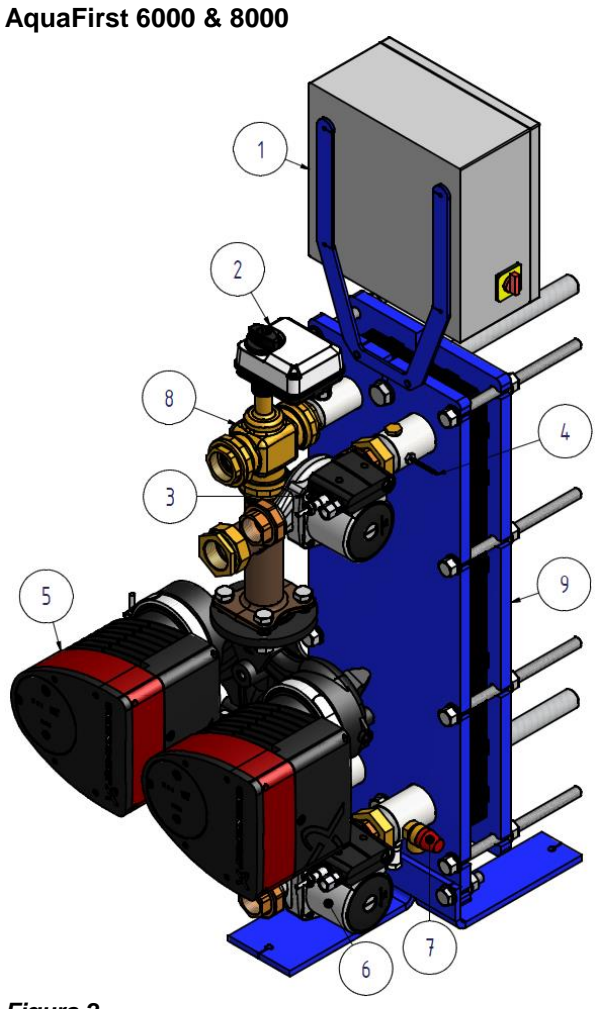

#### Figura 1

- 1 Quadro di controllo con Micro 3000
- 2 Attuatore segnale
- 3 Pompa di carico secondaria
- 4 Sensore della temperatura S1
- 5 Pompa primaria singola o doppia (secondo la versione)

#### Figura 2

- 6 Pompa di carico secondaria
- 7 Valvola di sicurezza
- 8 Valvola miscelatrice 3 vie
- 9 Scambiatore di calore a piastre con isolamento (opzionale)

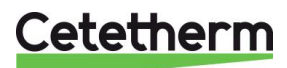

# 2 Principio di funzionamento

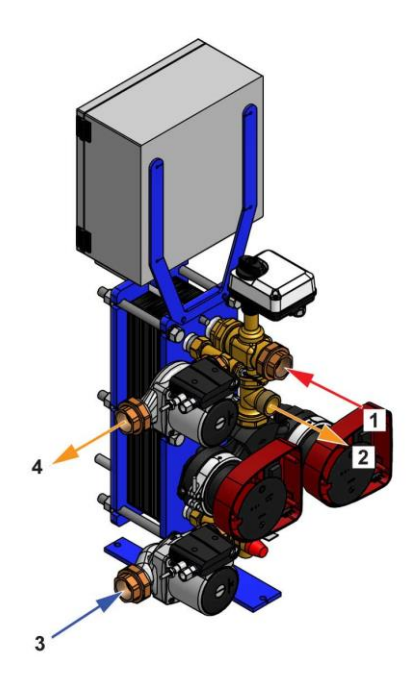

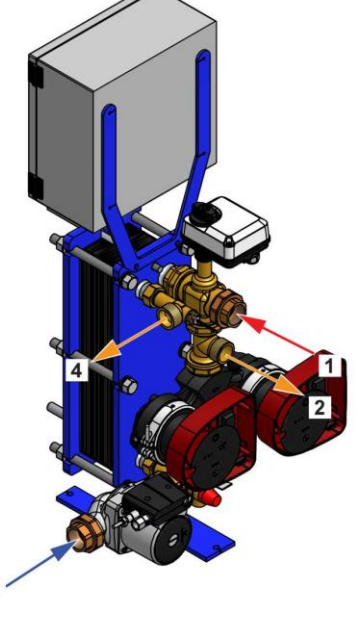

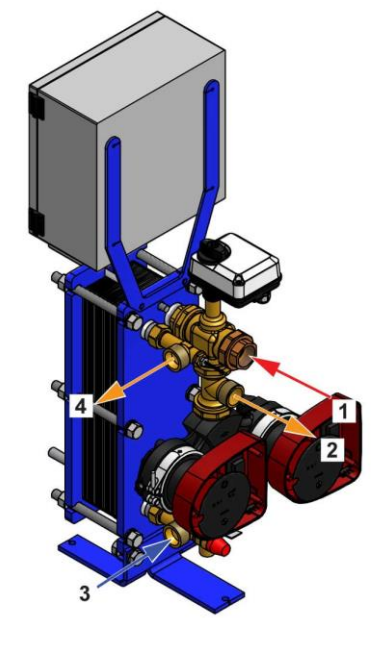

Figura 3

Figura 4

3

Figura 5

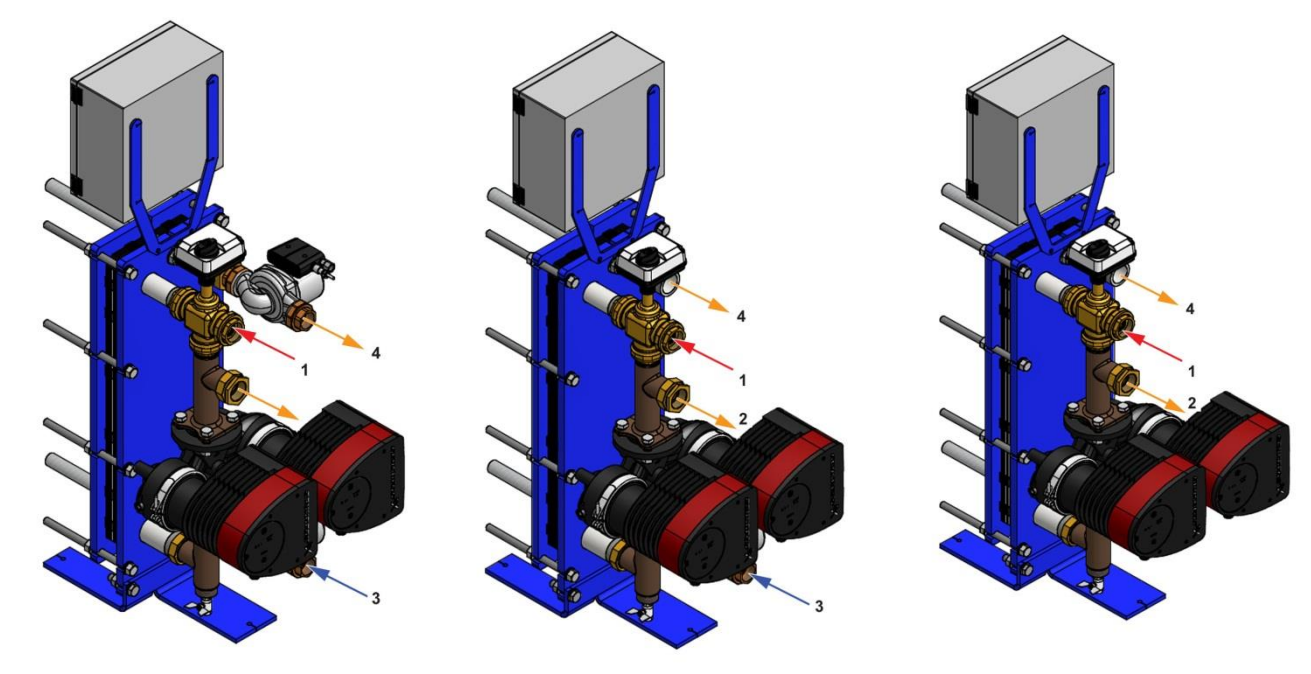

#### Figura 6

Figura 7

Figura 8

- L'acqua primaria entra nella valvola di regolazione a 3 vie (1) e fuoriesce attraverso il raccordo (2).
- L'acqua fredda entra nella parte inferiore (3) e fuoriesce alla temperatura desiderata dalla parte superiore (4).
- Il circuito secondario deve essere dotato di una pompa di ricircolo o di carico.
- Moduli per 230 V monofase / 50 Hz + terra.
- Accertarsi che l'alimentazione sul campo sia in linea con i valori di tensione sopra indicati.
- È necessario provvedere ad una protezione mediante fusibili in loco.
- Relé: Contatti liberi da tensione (VFC), max 2 Amp, ciascuno al di sotto di 230 V.

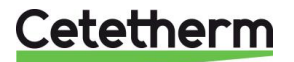

Istruzioni per l'installazione, la manutenzione e l'esercizio

# 3 Installazione

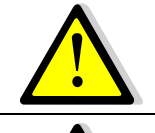

L'installazione deve essere eseguita da un installatore autorizzato e qualificato.

I livelli di temperatura e pressione dell'acqua sono molto alti. Solo a tecnici qualificati è consentito operare o intervenire su AquaFirst. Eventuali interventi non corretti possono causare gravi lesioni alle persone e danni all'edificio.

Valori minimi di pressione e temperatura sul lato primario: 1,0 bar/ 2 °C, 1,5 bar / 110 °C

Valori massimi di pressione e temperatura sul lato primario: 10 bar / 110 °C

Pressione massima sul lato secondario: 10 bar / 100 °C

# 3.1 Disimballaggio/Preparazione/Montaggio

- Sciacquare bene i tubi prima di collegarli al modulo acqua potabile.
   Eventuali particelle solide presenti nelle tubature possono bloccare la valvola di regolazione o impedirne il corretto funzionamento.
- Eseguire il collegamento dei tubi sul lato primario e secondario del modulo.
- Riempire gradualmente d'acqua entrambi i lati.
- Far uscire l'aria dalle parti superiori.
- Spurgare tutti i corpi pompa.
- Accendere l'alimentazione.
- Verificare l'impostazione dell'unità di controllo e attivare le necessarie funzionalità.

### 3.2 Messa in servizio

Prima di procedere all'installazione, è necessario leggere il presente manuale.

L'unità di controllo è già stata impostata in fabbrica. Per l'eventuale messa a punto di qualche funzione, con l'aiuto di questo manuale è possibile cambiare i valori d'impostazione dei parametri. Inizialmente, la procedura di messa in servizio deve essere eseguita con le impostazioni di fabbrica.

Compilare il modulo presente nel capitolo 15 Rapporto di messa in servizio.

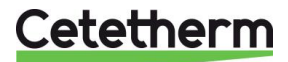

#### 3.3 Installazione unità AquaFirst tipo Diretto (Istantaneo)

I moduli acqua potabile devono essere installati secondo gli schemi di seguito riportati.

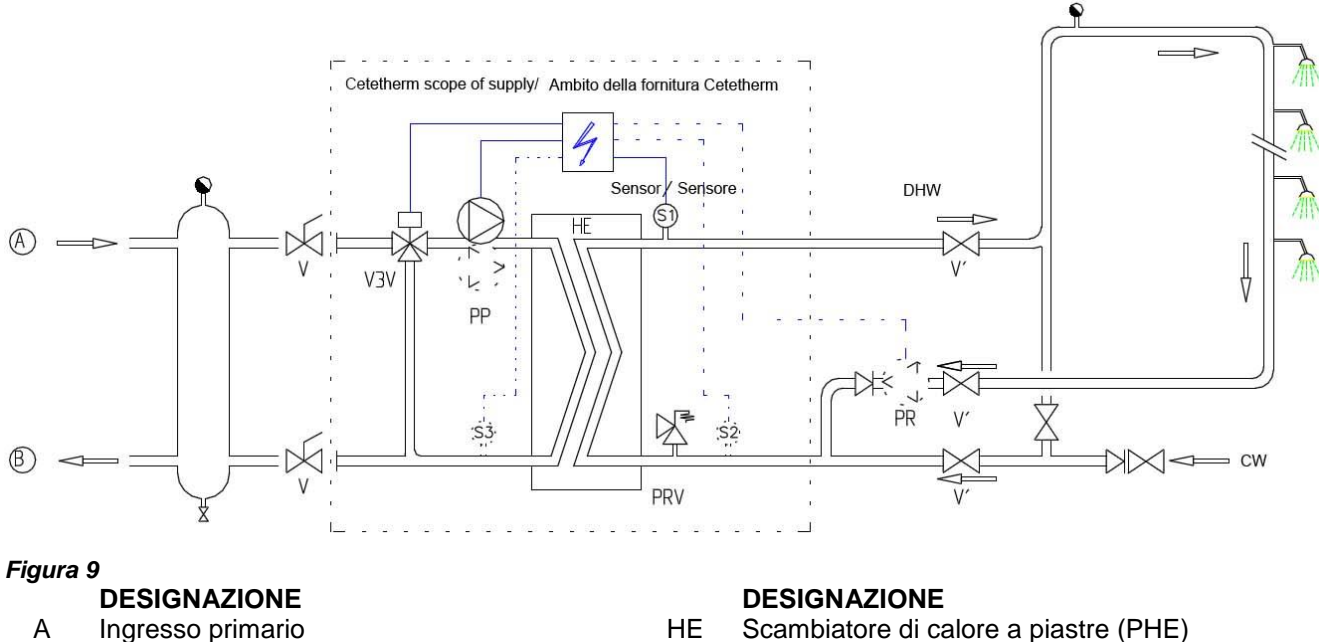

- В Uscita primaria
- CW
- Ingresso acqua fredda
- V3V Valvola miscelatrice a 3 vie con attuatore
- PRV Valvola limitatrice della pressione
- Pompa primaria (singola/doppia) PP
- PR Pompa di ricircolo (opzione)
- V Saracinesca manuale
- S1 Sensore temperatura ACS (master)

Il serbatoio di stoccaggio di acqua primaria limita la capacità disponibile del generatore.

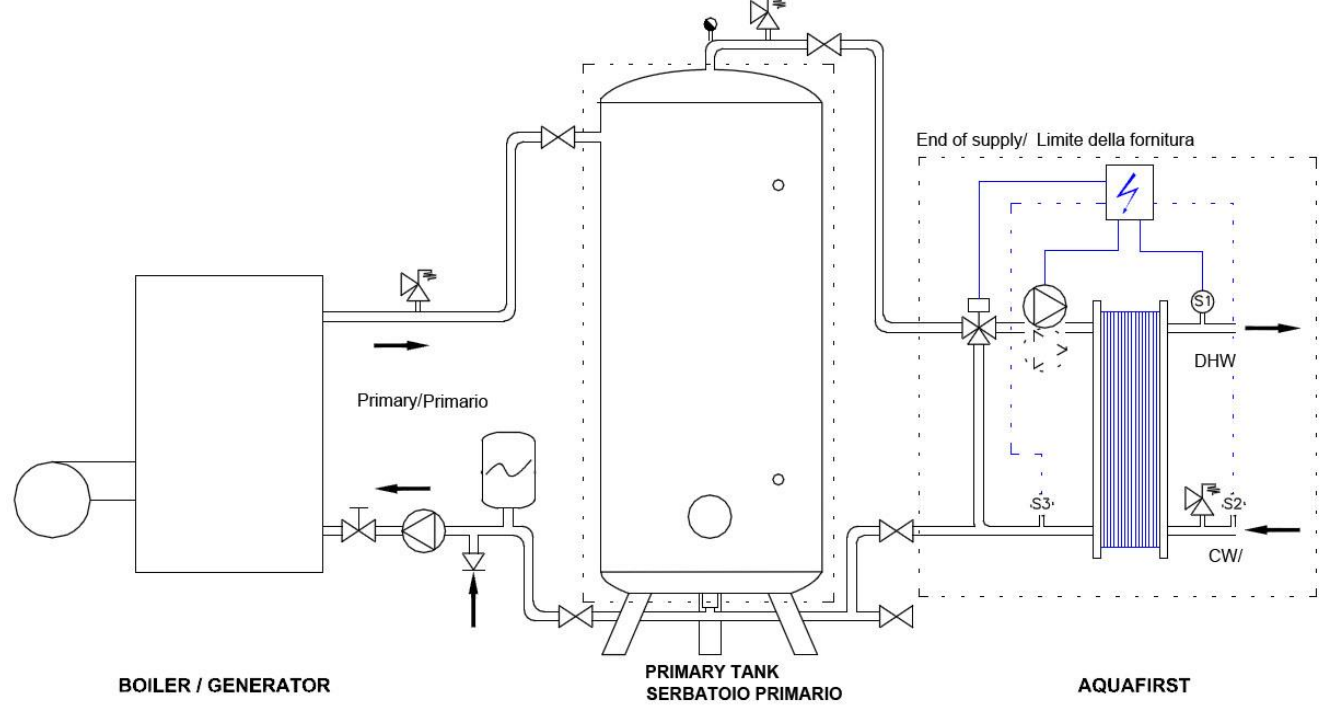

Figura 10

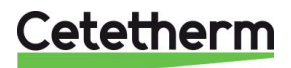

Istruzioni per l'installazione, la manutenzione e l'esercizio

# 3.4 Installazione unità AquaFirst tipo Indiretto (Semi-istantaneo)

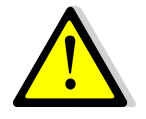

La portata della pompa di riciclo (PR) deve essere < 60% della portata della pompa di carico PC.

Proteggere il serbatoio di stoccaggio installando una valvola di sicurezza aggiuntiva. Misurazione pressione=pressione di esercizio MAX del serbatoio che può essere diversa dalla misurazione della pressione della valvola di sicurezza del modulo acqua potabile. La valvola di sicurezza proteggere il serbatoio di stoccaggio e non il sistema acqua potabile.

Le pompe di carico secondarie presentano i seguenti limiti in fatto di qualità dell'acqua:

pH da 6 a 9 e TH<25 gradi francesi (25°TH) o 14 gradi tedeschi (14°dH).

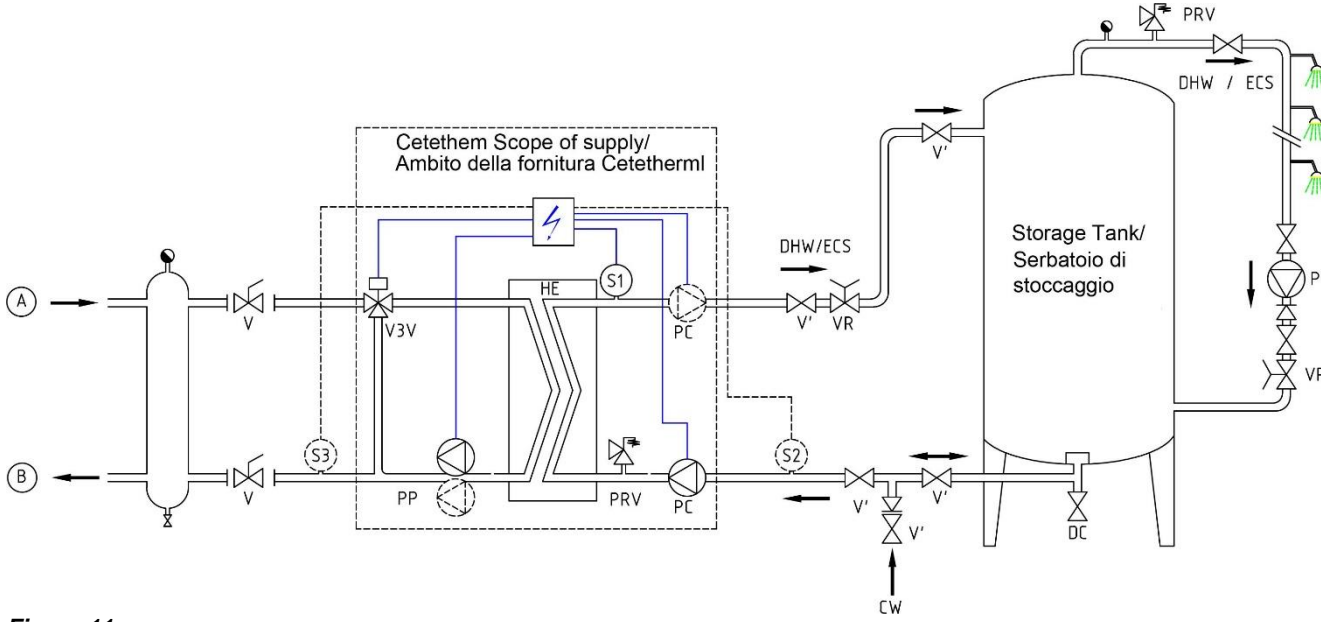

#### Figura 11

#### DESIGNAZIONE

- A Ingresso primario
- B Uscita primaria
- VR Valvola di bilanciamento
- CW Ingresso acqua fredda
- V3V Valvola miscelatrice a 3 vie con attuatore
- PRV Valvola limitatrice della pressione

#### DESIGNAZIONE

- HE Scambiatore di calore a piastre (PHE)
- PP Pompa primaria (singola/doppia)
- PC Pompa di carico (1 o 2)
- PR Pompa di ricircolo (dell'impianto)
- V Saracinesca manuale
- S1 Sensore temperatura ACS (master)

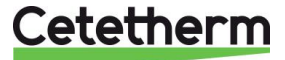

485

0'807

#### Dimensioni AquaFirst 2000 & 4000 tipo Diretto\* 3.5

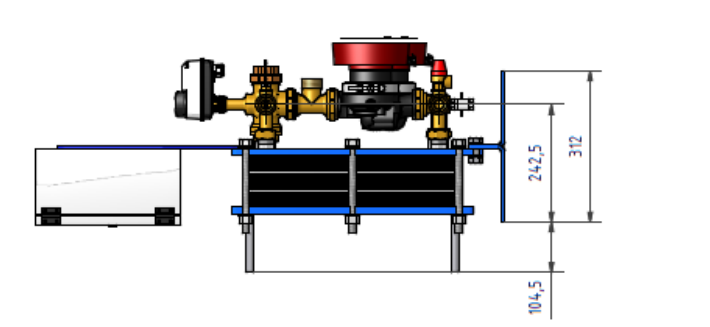

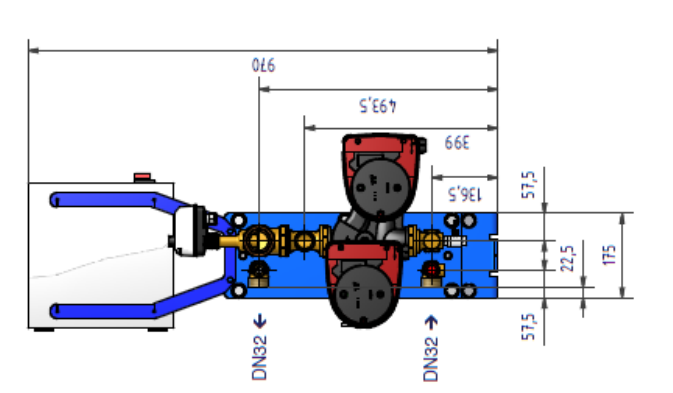

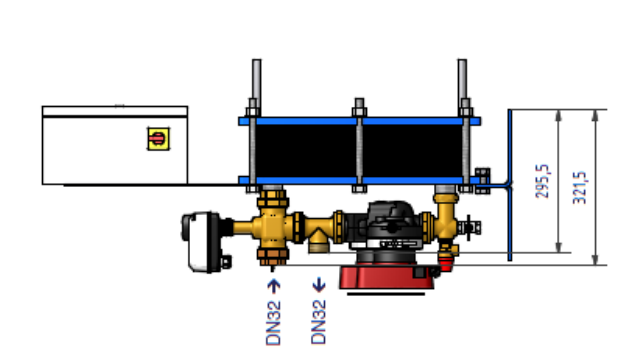

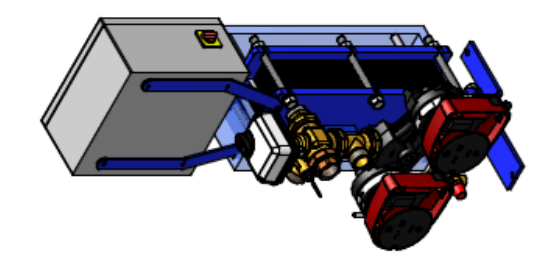

*Figura 12* \* Tipo di pompa, singola o doppia

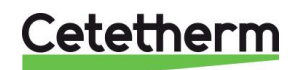

Cetetherm AquaFirst Istruzioni per l'installazione, la manutenzione e l'esercizio

#### Dimensioni AquaFirst 2000 & 4000 tipo Indiretto\* 3.6

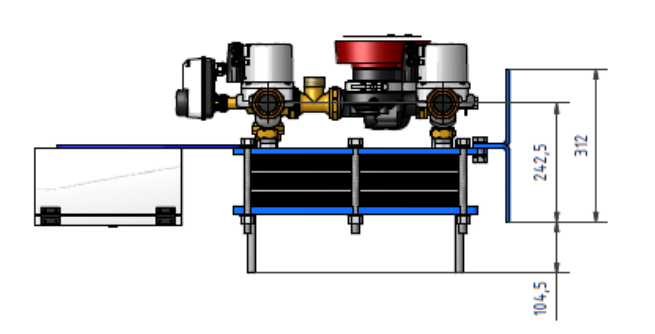

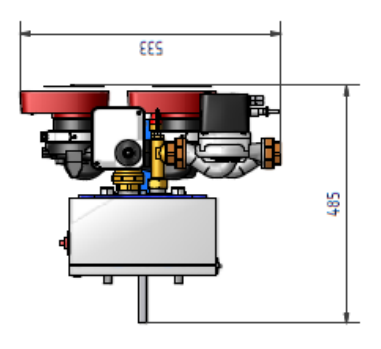

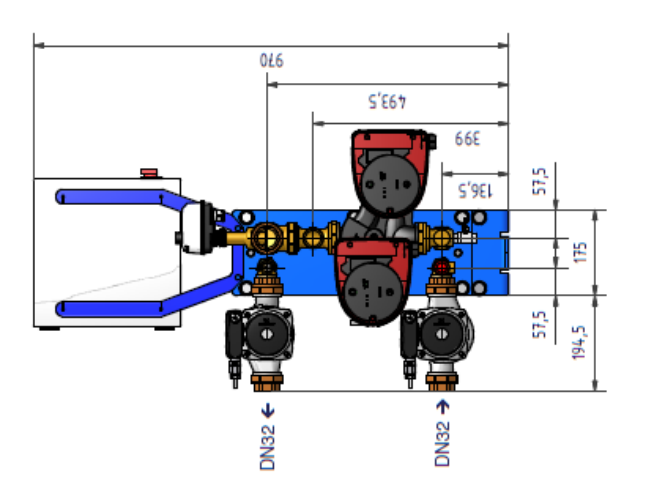

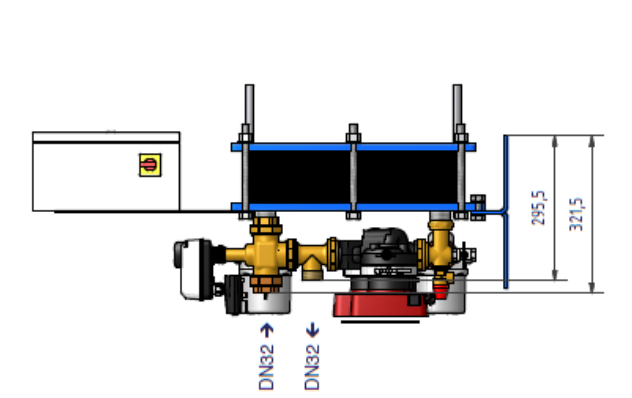

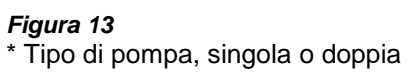

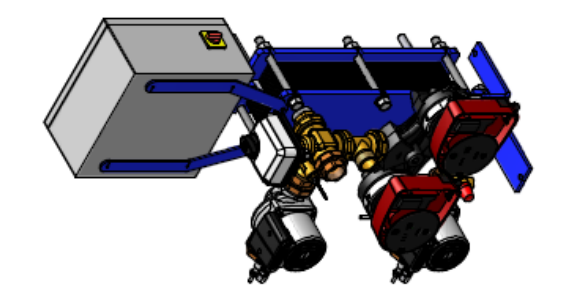

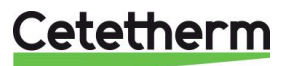

# 3.7 Dimensioni AquaFirst 6000 & 8000 tipo Diretto\*

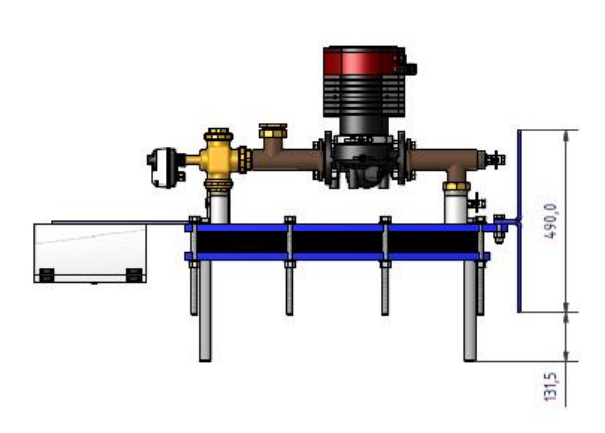

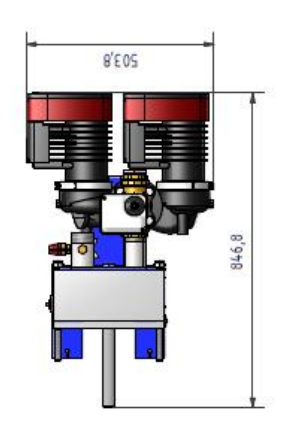

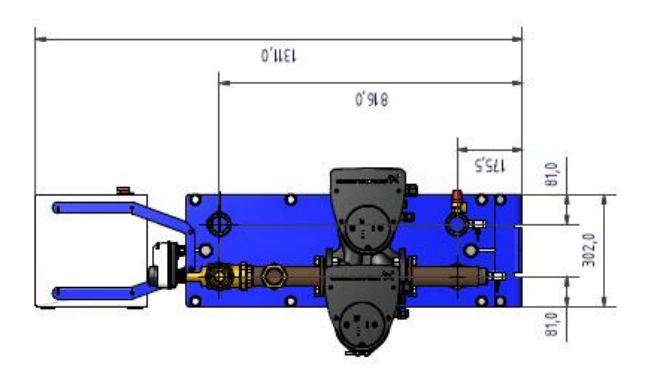

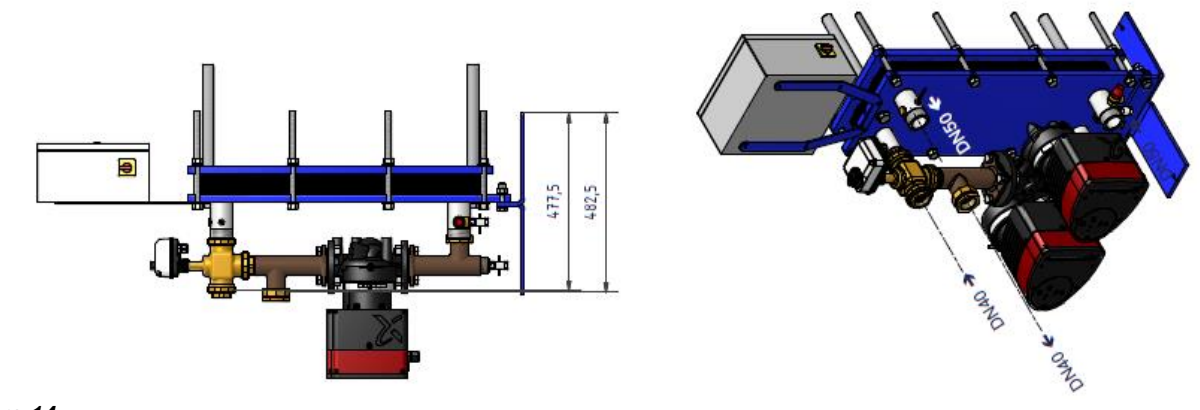

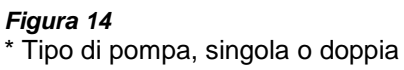

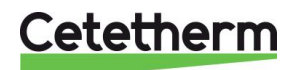

Cetetherm AquaFirst Istruzioni per l'installazione, la manutenzione e l'esercizio

#### Dimensioni AquaFirst 6000 & 8000 tipo Indiretto\* 3.8

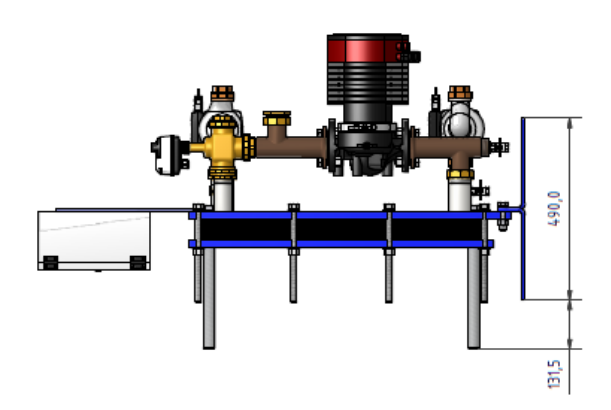

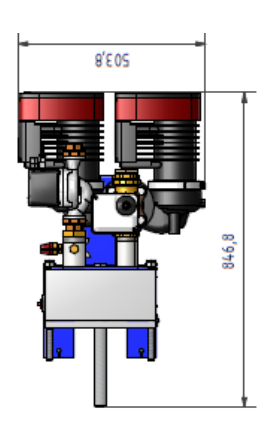

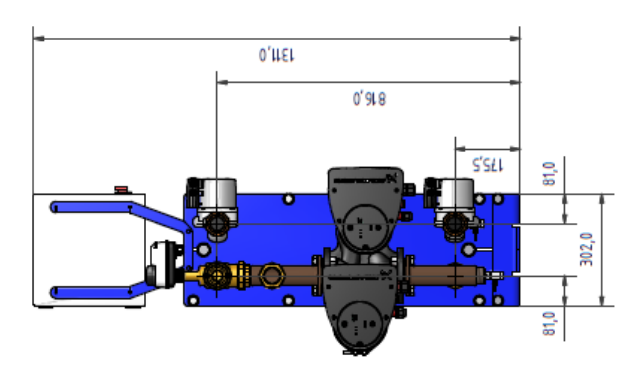

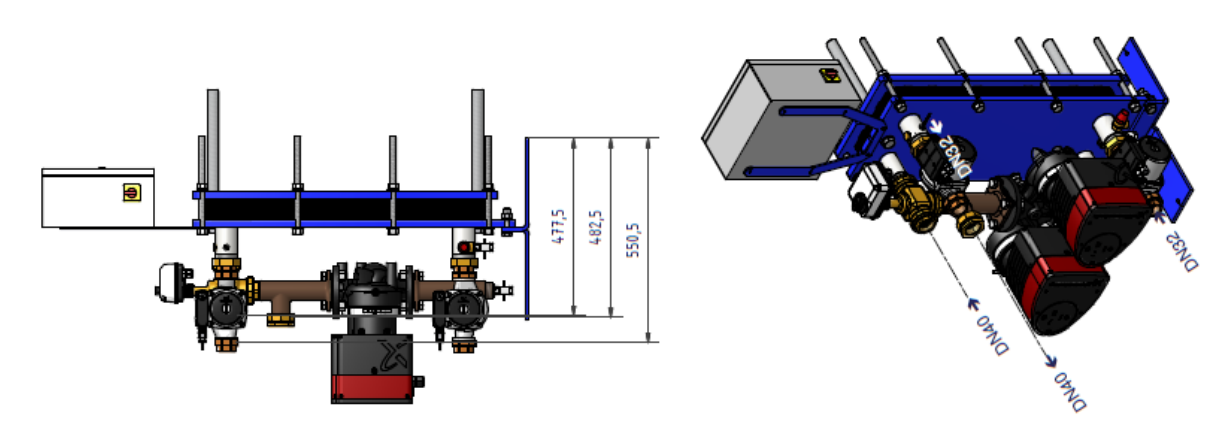

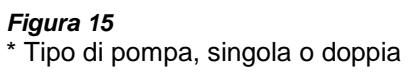

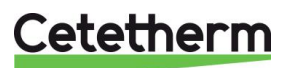

# 4 Installazione elettrica

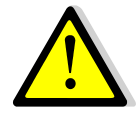

Alimentazione del quadro di controllo a 230 V 50 Hz + terra, con protezione elettrica nel quadro elettrico principale. Micro 3000 è un quadro di controllo elettrico secondario. Le adeguate protezioni per le persone e contro i cortocircuiti e le sovraintensità devono essere

installate sul quadro elettrico principale.

# 4.1 Componenti del regolatore

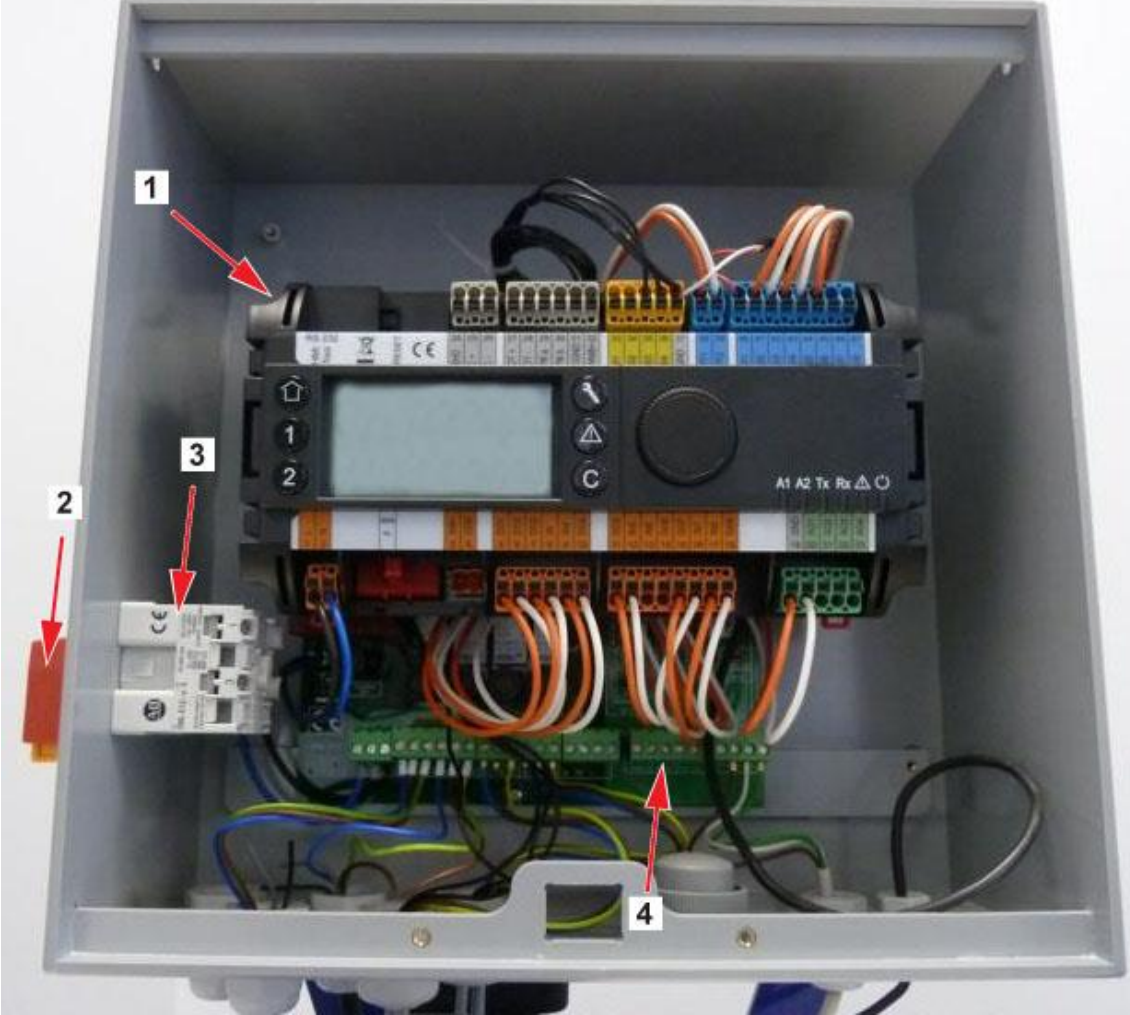

#### Figura 16

1 Unità di controllo, Micro 3000

- 3 Alimentatore
- 4 Scheda circuito stampato

2 Interruttore principale

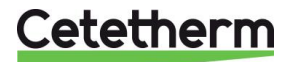

Istruzioni per l'installazione, la manutenzione e l'esercizio

# 4.2 Schemi elettrici

**NOTA**: Quando il contatto del controllo remoto è aperto, l'unità funziona regolarmente. Se è chiuso, l'unità è in standby.

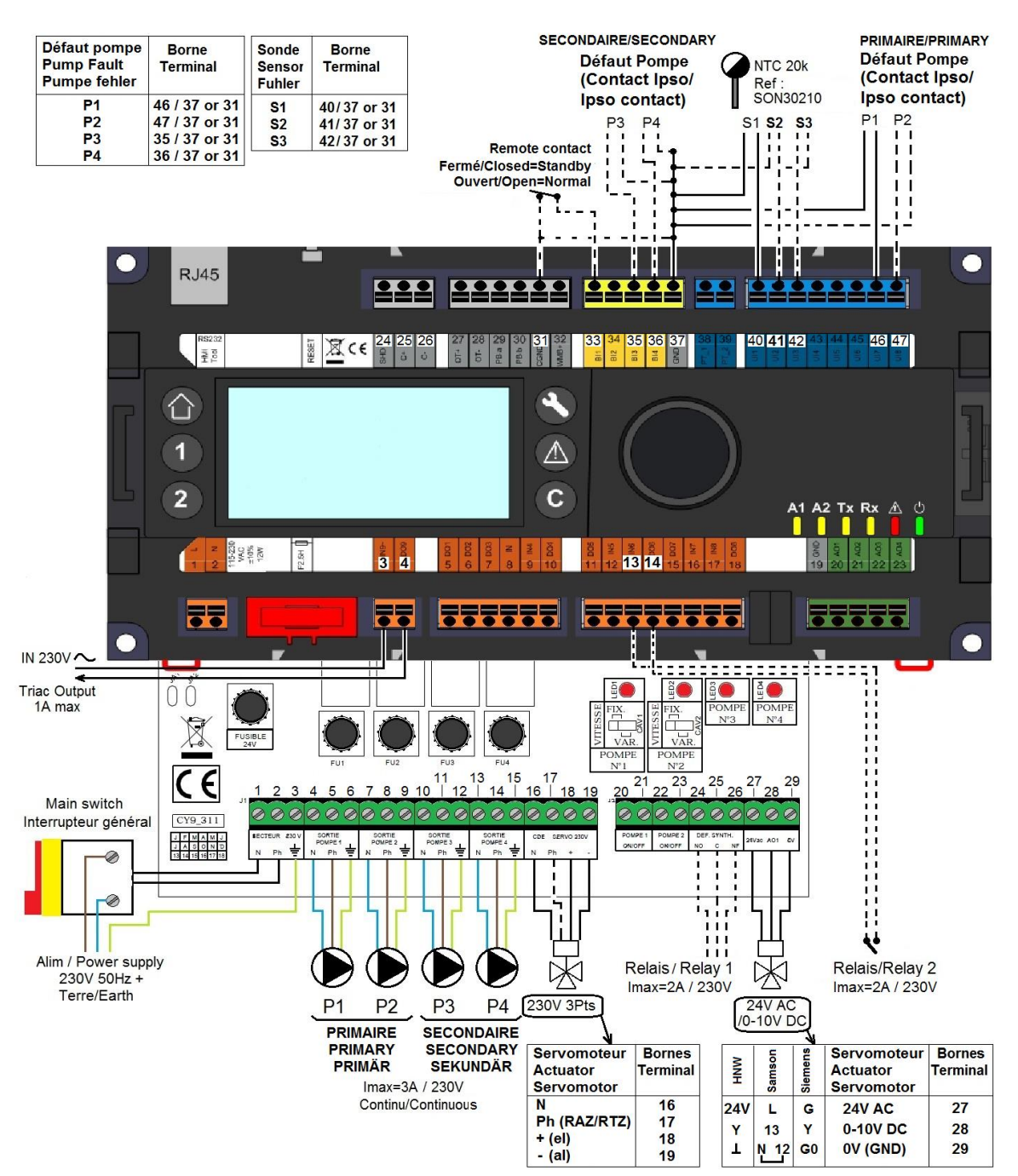

Figura 17

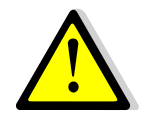

Il cablaggio presa di terra o massa per PCB È OBBLIGATORIO. Devono essere collegati al morsetto n. 3. Contatto remoto:

se il contatto è chiuso, l'unità sarà in modalità stand-by se il contatto è aperto, l'unità funzionerà normalmente.

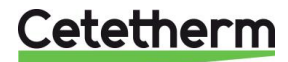

# 4.3 Dettagli cablaggio

### 4.3.1 Morsettiera alimentazione su PCB

| 1            | 2                            | 3                 | 4        | 5             | 6        | 7       | 8             | 9        | 10       | 11            | 12         | 13        | 14            | 15         |
|--------------|------------------------------|-------------------|----------|---------------|----------|---------|---------------|----------|----------|---------------|------------|-----------|---------------|------------|
| Ν            | Ph                           | ⊥<br>⊥            | Ν        | Ph            | Ч        | Ν       | Ph            | Ц        | Ν        | Ph            | Ч          | Ν         | Ph            | Ч          |
| Alir<br>prin | mentaz<br>elettric<br>cipale | ione<br>a<br>230V | Pí<br>(P | ompa<br>rimar | 1<br>ia) | P<br>(P | ompa<br>rimar | 2<br>ia) | P<br>(Se | ompa<br>conda | 3<br>aria) | Po<br>(Se | ompa<br>conda | 4<br>aria) |

Alimentazione scatola di controllo: 230V 50Hz + morsetti di terra 1,2 e 3. I morsetti da 4 a 15 sono dedicati all'alimentazione P1, P2, P3, P4 230V.

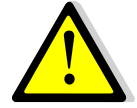

Non superare 3A per pompa.

# 4.3.2 Morsettiere a 3 punti attuatore 230V su PCB

| 16                          | 17 | 18 | 19 |  |  |  |
|-----------------------------|----|----|----|--|--|--|
| Ν                           | Ph | +  | -  |  |  |  |
| Attuatore a 3 punti da 230V |    |    |    |  |  |  |

L'apertura dell'attuatore viene attivata inviando impulsi da 230V tra i morsetti 16 (N) e 18 (+). La chiusura dell'attuatore viene attivata inviando impulsi da 230V tra i morsetti 16 (N) e 19 (-).

Il morsetto 17 (fase costante) può essere utilizzato per il ritorno allo zero (RTZ) degli attuatori.

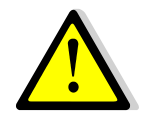

I segnali (o impulsi) 3 punti da 230V 0-10V sono inviati continuamente anche se non sono cablati.

### 4.3.3 Uscite a bassa tensione su PCB

| 20   | 21    | 22   | 23    | 24              | 25 | 26                                    | 27    | 28          | 29 |
|------|-------|------|-------|-----------------|----|---------------------------------------|-------|-------------|----|
| 0V   | S/S   | 0V   | S/S   | NA              | С  | NC                                    | 24Vac | AO1 (0-10V) | 0V |
| Pom  | ipa 1 | Pom  | ipa 2 | Contatto relè 1 |    | Attuatore 0-10V DC, alimentato 24V AC |       |             |    |
| Avv  | /io / | A٧١  | vio / | NO o NC a       |    |                                       | 5VA   |             |    |
| Arre | esto  | Arre | esto  | scelta          |    | 0V è comune per entrambi i segnali    |       |             |    |
| N    | /A    | N    | /A    |                 |    |                                       |       | -           | -  |

4.3.4 Ingressi a bassa tensione (contatti / sensori) sul controller

| 31     | 33       | 35                         | 36         | 37     | 40          | 41        | 42        | 46             | 47                |
|--------|----------|----------------------------|------------|--------|-------------|-----------|-----------|----------------|-------------------|
| GND    | Bi1      | lpso<br>P3                 | lpso<br>P4 | GND    | UI1<br>S1   | UI2<br>S2 | UI3<br>S3 | lpso<br>P1     | lpso<br>P2        |
| Comune | Contatto | Contatto(i)                |            | Comune | Ingresso(i) |           | ) di      | Contatto(i)    |                   |
| Comune | Terrioto | preimpostati               |            | Comune | tem         | nperati   | ura*      | preim          | oostati           |
|        |          | pompa(e)<br>secondaria(e)* |            |        |             |           |           | pomj<br>second | pa(e)<br>aria(e)* |

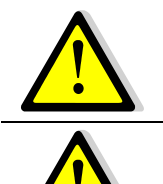

\*Per questi ingressi / uscite il secondo filo deve essere collegato al morsetto comune 37 o 31 in base allo spazio disponibile.

Su tutti i contatti e sensori di temperature non c'è alcuna polarità.

Gli ingressi del sensore di temperatura sono già cablati eccetto per S1. Per aggiungere un sensore di temperatura, rimuovere il filo esistente dal morsetto ed isolare la sua estremità. Collegare invece il filo del sensore e il suo secondo filo al morsetto comune 31 oppure 37.

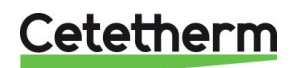

# 5 Istruzioni per l'utente del pannello di controllo operatore di Micro 3000

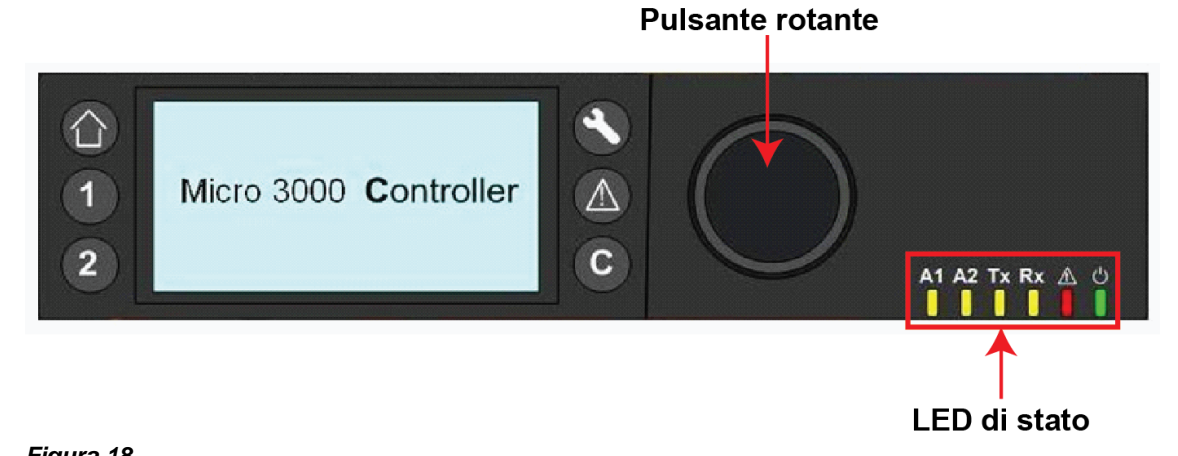

| Pulcanto  | Eunziana                                                                                                    |
|-----------|----------------------------------------------------------------------------------------------------|
| Fuisdille | Pulaanta ratanta nar la aparrimenta dai menu. Dremendela ai apac de ci acttemenu e ci                       |
|           | Puisante rotante per lo scontinento del menu. Premendolo si accede al solitomenu e si                       |
|           | Cambiano le imposiazioni.<br>Der immettere une celezione e combiere il velere evidenziete, hecte promore il |
|           | Per immettere una selezione o campiare il valore evidenziato, pasta premere il                              |
|           | pulsante rotante.                                                                                           |
| •         |                                                                                                    |
|           | Premere per uscire da un livello e per tornare al menu/parametro precedente                                 |
| С         | Funziona esattamente come un tasto ESC.                                                                     |
| _         | Premere per accedere al menu di manutenzione / controllo                                                    |
|           | NOTA: È necessaria una password.                                                                            |
|           |                                                                                                    |
|           | Premere per andare alla schermata iniziale ovvero al menu principale                                        |
|           |                                                                                                    |
|           |                                                                                                    |
|           | Premere per accedere al menu degli allarmi.                                                                 |
| <u> </u>  |                                                                                                    |
|           | Non utilizzata                                                                                              |
| 1         | Non utilizzato                                                                                              |
|           |                                                                                                    |
| 10.0 M/   | Non utilizzato                                                                                              |
| 2         |                                                                                                    |
|           |                                                                                                    |
| A1        | Relé 1 attivato                                                                                             |
|           |                                                                                                    |
| A2        | Relé 2 attivato                                                                                             |
|           |                                                                                                    |
| Tx        | Trasmissione dati attiva                                                                                    |
|           |                                                                                                    |
| Rx        | Ricezione dati attiva                                                                                       |
|           |                                                                                                    |
|           | Indicatore allarme                                                                                          |
| Ó         | Il quadro di controllo è acceso                                                                             |
| Ŭ         |                                                                                                    |

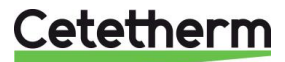

# 5.1 Schermata iniziale

Quando si avvia l'unità di controllo Micro 3000, sullo schermo viene visualizzata la schermata iniziale.

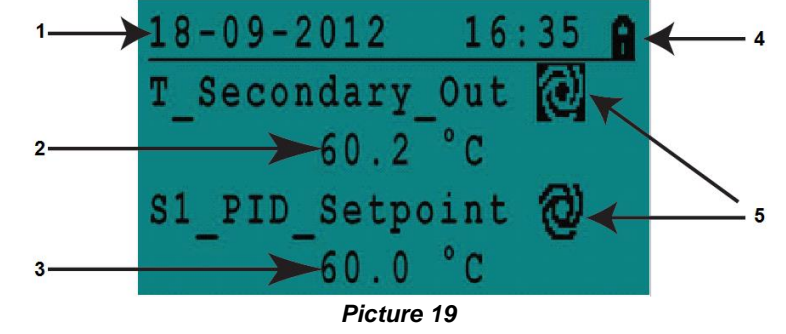

- 1. Data/ora
- 2. Temperatura ACS

 Livello di accesso: Lucchetto = limitato Chiave = totale
 Il programma è in esecuzione

3. Setpoint ACS

J. Il programma e in esecuzior

L'unità di controllo è protetta da una password che permette l'accesso a diversi menu.

- Modalità utente login non necessario. Sullo schermo è presente un lucchetto nell'angolo in alto a destra.
- Modalità tecnico login necessario per accedere a tutti i menu. In questo caso, sullo schermo è
  presente una chiave nell'angolo in alto a destra.

**NOTA**: se vi un allarme in corso al momento dell'avvio di AquaFirst, sullo schermo verrà visualizzato un messaggio relativo all'allarme. Premere il pulsante con l'icona "casa" per accedere alla schermata iniziale.

# 5.2 Simboli dei comandi

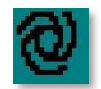

#### Auto

Datapoint in modalità automatica e si può commutare su modalità manuale.

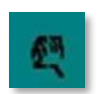

#### Manuale

Datapoint in modalità manuale e si può commutare su modalità automatica.

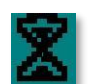

### Funzione Oggi

Il valore di datapoint può essere ignorato per un determinato periodo di tempo entro le 24 ore successive. È necessario assegnare un programma orario giornaliero al datapoint.

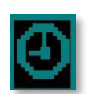

#### Programma orario

Al datapoint è stato assegnato un programma orario giornaliero. È possibile selezionare e modificare Il programma orario giornaliero.

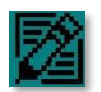

#### Modifica

È possibile modificare un elemento (datapoint, programma orario ecc.).

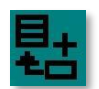

#### Aggiungi

È possibile aggiungere una voce (datapoint, programma orario ecc.) ad un elenco, ad esempio si può inserire un datapoint in un elenco di datapoint di cui si monitora il trend.

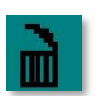

### Elimina

È possibile eliminare una voce

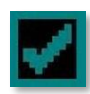

#### Abilita/disabilita

- Con segno di spunta: elemento abilitato
- Senza segno di spunta: elemento disabilitato

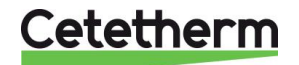

Istruzioni per l'installazione, la manutenzione e l'esercizio

#### 5.3 Impostazione della data e dell'ora

1. Girare il pulsante rotante in senso antiorario per evidenziare la riga con data e ora in alto sullo schermo. Premere il pulsante per accedere al menu Date/Time (menu della data e dell'ora).

- 2. Premere il pulsante rotante per cambiare il primo dato variabile e cioè l'anno.
- Quando l'anno lampeggia, aumentare o diminuire il valore da impostare girando il pulsante rotante. Una volta raggiunto il valore desiderato, premere il pulsante rotante per confermare l'impostazione. Il successivo parametro da variare inizia a lampeggiare.
- 4. Procedere nello stesso modo per impostare il mese, il giorno e l'ora (hh:mm).

| Date / TI | Lme         |
|-----------|-------------|
| Date:     | 18-09-2012  |
| Time:     | 16:55       |
| Format:   | 31-12-2009  |
| Daylight  | Saving Time |

| Date / Ti | me          |
|-----------|-------------|
| Date:     | 18-09-2012  |
| Time:     | 16:56       |
| Format:   | 31-12-2009  |
| Daylight  | Saving Time |

| Dayligh | ıt | Saving | Time  |
|---------|----|--------|-------|
| Sunday  | of | month  |       |
| Begin:  |    | Last   | . Mar |
| End:    |    | Last   | Oct   |

5.4 Modifica del formato data

Nel menu Date/Time (menu della data e dell'ora), è possibile cambiare il formato della data.

Scegliere tra i seguenti formati:

- aaaa-mm-gg
- mm-gg-aaaa
- gg-mm-aaaa
- gg.mm.aaaa
- gg/mm/aaaa

# 5.5 Impostazione dell'ora legale (Daylight Saving Time)

#### Ora legale

Il passaggio dall'ora legale all'ora solare può essere automatico o disattivato.

È anche possibile definire date diverse, se necessario.

Le impostazioni predefinite per l'ora legale sono: L'ultima domenica di marzo e l'ultima domenica di ottobre.

# 5.6 Salvataggio delle modifiche

Una volta cambiato e confermato un valore premendo il pulsante rotante, la modifica diventerà immediatamente valida.

Premere C o per tornare alla schermata iniziale.

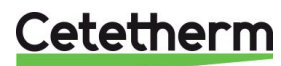

# 6 Modalità utente

In modalità utente, è possibile procedere alle seguenti modifiche:

- Impostazioni identiche/diverse per ogni giorno della settimana a determinate ore
- Temperatura/temperature normali
- Temperatura/temperature più basse
- Definizione di un periodo particolare con specifica durata nel corso dell'anno
- Temperature change "one-off" at a certain time.

### 6.1 Impostare dell'acqua calda temperatura

Per la produzione dell'acqua calda, impostare una temperatura in linea con le normative nazionali vigenti in materia e con le raccomandazioni (UTD, Standard EN, ISO ecc.)

In ogni paese esistono norme diverse relativamente alla gestione dell'acqua di rubinetto calda e fredda.

Cetetherm raccomanda per l'acqua calda una temperatura di almeno 55 °C ed una temperatura non inferiore ai 50 °C per l'acqua calda in circolo.

A temperature inferiori a 50 °C c'è il rischio di proliferazione batterica.

Si noti che a temperature superiori a 60 °C aumenta il rischio di ustioni.

Con setpoint al di sopra dei 63 °C aumenta il rischio di depositi di calcare sulle superfici dello scambiatore di calore.

# 6.2 Programmi orari

I programmi orari disponibili con AquaFirst sono impostati nello stesso modo.

Questi programmi sono:

- SP\_T\_Sec\_Outlet, da ricercare nel menu <u>Menu S1 uscita lato secondario (S1 Menu Secondary Outlet)</u> per impostare la temperatura ACS (acqua calda sanitaria)
- ThTr\_Activated da ricercare nel <u>Menu trattamento termico (Thermal Treatment Menu)</u>, per attivare un trattamento termico (modalità 1 sensore).
- Multi\_P da ricercare nel menu <u>Menu Triac 230 V (230V Triac menu)</u>, per attivare l'uscita 230 V sul controller.

Ogni programma orario ha due diverse modalità temperatura: la modalità temperatura settimana e la modalità temperatura weekend.

Definire per ciascun giorno della settimana la modalità temperatura da utilizzare.

Come impostazione predefinita, la modalità temperatura weekend ha le stesse impostazioni della modalità temperatura settimana.

È anche possibile personalizzare i programmi della temperatura in base a specifiche date (periodi di ferie o singoli giorni di vacanza).

Ciascuna modalità temperatura può prevedere per ogni giorno l'impostazione di una serie di orari diversi. Per ogni orario si può selezionare una diversa temperatura che resta valida fino all'impostazione prevista per l'orario successivo. Se si imposta un solo orario, il programma funzionerà con la temperatura selezionata.

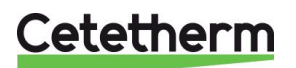

Istruzioni per l'installazione, la manutenzione e l'esercizio

A questo punto, si può scegliere di fare quanto segue:

a) Cambiare ora o temperatura.

girando il pulsante rotante.

#### 6.3 Cambio di impostazione dell'ora e della temperatura in un programma orario

Per impostazione predefinita, il setpoint ACS SP\_T\_Sec\_Outlet è impostato su 60 °C per tutte le ore di tutti i giorni della settimana.

Aggiungere altri setpoint di temperatura ad orari diversi del giorno.

Queste modifiche verranno riportate su tutti i giorni nel programma orario settimanale, ad esclusione dei giorni del programma weekend.

- 1. Usare il pulsante rotante per selezionare l'icona orologio. Premere il pulsante rotante.
- 2. Selezionare il giorno per il quale si vuole effettuare la modifica. Premere il pulsante rotante.

Selezionare la riga e premere il pulsante rotante. Cambiare il valore

SP Sec 60 0

Main Spcl Week Mo Tu Week

| Week  |    |   |     |      |
|-------|----|---|-----|------|
| 06:00 | SP | Т | Sec | 60.0 |
| 22:00 | SP | Т | Sec | 60.0 |

| Week  |    |   |     | 타    |
|-------|----|---|-----|------|
| 06:00 | SP | Т | Sec | 60.0 |
| 22:00 | SP | Т | Sec | 60.0 |

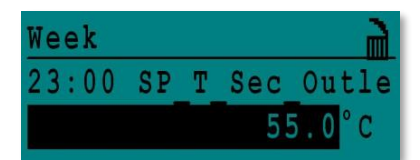

| Main    | Spcl.Day |
|---------|----------|
| Mo Week |          |

| Special Day    |
|----------------|
| Annual         |
| Bank Holiday   |
| Daily Programs |

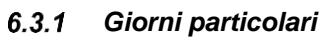

È possibile definire dei giorni che fanno eccezione, i cosiddetti giorni particolari. Il calendario presente nell'unità di controllo gestisce le eccezioni che possono essere selezionate nel programma orario. Questi cosiddetti giorni particolari ignorano il programma settimanale.

Nel menu principale, selezionare 'Giorni particolari' (Spcl.Days) e premere il pulsante rotante.

Scegliere tra:

- Annuale (Annual) periodi di ferie per i quali si deve specificare la • data di inizio, la data di fine ed il setpoint ACS. Questa modalità è valida per scuole, uffici e così via.
- Festività (Bank Holiday) particolari giorni festivi durante l'anno per i quali i setpoint possono essere diversi, ad esempio: Natale e Capodanno.
- Programmi giornalieri (Daily programs) giorni specifici per i quali si vuole cambiare il setpoint di temperatura.

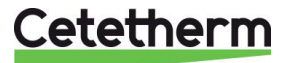

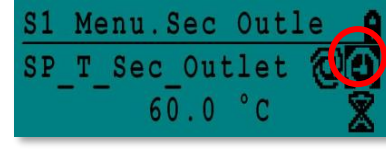

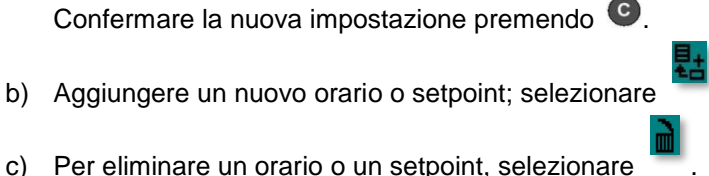

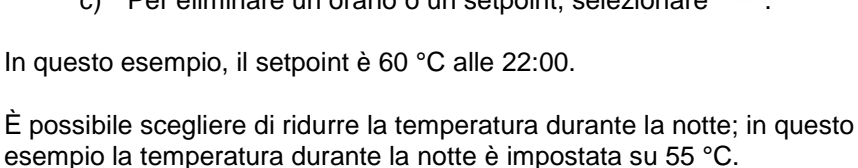

#### 6.4 Cambio rapido di temperatura

È possibile definire velocemente un cambio temperatura "una tantum", un periodo del giorno con una diversa impostazione. Al temine di quel periodo di tempo, il setpoint di temperatura torna all'impostazione standard del programma orario.

- 1. Sulla schermata iniziale, selezionare l'icona clessidra e premere il pulsante rotante.
- S1 Menu.Sec Outle SP\_T\_Sec\_Outlet 60.0 °C
- 2. Definire l'ora di inizio e l'ora di fine ed il valore del setpoint di temperatura.

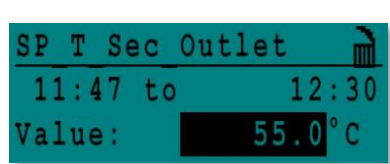

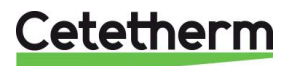

Istruzioni per l'installazione, la manutenzione e l'esercizio

# 7 Modalità tecnico, accesso totale in lettura e scrittura

Nel menu della modalità tecnico, è possibile fare quanto segue:

- effettuare impostazioni per la temperatura di uscita lato secondario
- abilitare/disabilitare funzioni come Eco, booster, trattamento termico
- abilitare/disabilitare la funzione incrostazioni (opzione)
- avviare un test automatico
- eliminare un allarme.

È necessario effettuare il login per fare quanto segue:

- vedere tutti i sottomenu e cambiare i valori preimpostati
- avere accesso totale in lettura e scrittura al menu in modalità tecnico.

# 7.1 Login

- 1. Selezionare il lucchetto 💼 nell'angolo in alto a destra sullo schermo e premere il pulsante rotante.
- 2. Immettere: 3333, per accedere in modalità tecnico.

NOTA: Se non viene immesso alcun dato, si verrà scollegati dopo 10 minuti.

# 7.2 Menu principale in modalità tecnico

Per accedere al menu principale (Main menu), premere il tasto I parametri o i menu evidenziati in grigio non sono disponibili per AquaFirst. I loro valori non hanno alcun effetto sul funzionamento di AquaFirst.

| Menu princi        | pale         |                                                                                |  |
|--------------------|--------------|--------------------------------------------------------------------------------|--|
| T_Secondary_Out    | Sola lettura | Temperatura acqua calda misurata                                               |  |
| S1_PID_Setpoint    | Sola lettura | Setpoint temperatura ACS (acqua calda sanitaria)                               |  |
| T_Secondary_Inlet  | Sola lettura | N/D                                                                            |  |
| T_Primary_Outlet   | Sola lettura | Temperatura misurata da S3 (opzione)                                           |  |
| T_Primary_Inlet    | Sola lettura | N/D                                                                            |  |
| T_Renewable1       | Sola lettura | N/D                                                                            |  |
| T_Renewable2       | Sola lettura | N/D                                                                            |  |
| T_Outdoor          | Sola lettura | N/D                                                                            |  |
| Configuration      | Sottomenu    | Vedere <u>7.3 Menu di configurazione</u>                                       |  |
| S1 Menu Sec.Outlet | Sottomenu    | Vedere <u>7.4 Menu S1 uscita lato secondario (S1 Menu</u><br>Secondary Outlet) |  |
| S2 Menu Sec.Inlet  | Sottomenu    | N/D                                                                            |  |
| Delta T (S3-S2)    | Sottomenu    | N/D                                                                            |  |
| S4 Menu Prim Inlet | Sottomenu    | N/D                                                                            |  |
| S5 Menu Outdoor T  | Sottomenu    | N/D                                                                            |  |
| Thermal Treatment  | Sottomenu    | Vedere 7.5 Menu trattamento termico (Thermal Treatment Menu)                   |  |
| SAFETY Function    | Sottomenu    | Vedere 7.6 Funzione sicurezza (Safety Function)                                |  |
| Eco Booster Fcts   | Sottomenu    | Vedere 7.7 Funzione Eco-Booster (Eco-Booster Function)                         |  |
| Fouling Function   | Sottomenu    | Vedere 7.8 Funzione incrostazioni (Fouling Function)                           |  |
| Pumps Menu         | Sottomenu    | Vedere 7.10 Menu pompe (Pumps Menu)                                            |  |
| Solar Menu         | Sottomenu    | N/D                                                                            |  |
| Aquaprot_Heating   | N/D          | N/D                                                                            |  |
| 230V Triac Menu    | Sottomenu    | Vedere 7.9 Menu Triac 230 V (230V Triac menu)                                  |  |
| Auto Test          | Sottomenu    | Vedere 7.11 Menu Autotest                                                      |  |
| Clear Alarm(s)     | Sottomenu    | Vedere 7.12 Menu eliminazione allarmi (Clear Alarm menu)                       |  |

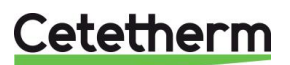

# 7.3 Menu di configurazione

**NOTA:** Dopo il ripristino dell'unità di controllo, è necessario accedere a questo sottomenu per configurare il numero di pompe.

| Parametro             | Impostazione di fabbrica | Impostazione<br>opzionale                          | Descrizione                                                                                                    |
|-----------------------|--------------------------|----------------------------------------------------|----------------------------------------------------------------------------------------------------|
| Type 0= First 1=Eff   | 0                        | 0= AquaFirst<br>1= AquaEff                         | Impostato su 0                                                                                                    |
| S5 Active heating     | 0                        | 0 Disabilita /<br>1 Abilita curva<br>riscaldamento | Impostato su 0                                                                                                    |
| Cooling Mode AO1      | 0                        | 0=Riscaldamento/<br>1= modo di<br>raffreddamento   | Impostato su 0                                                                                                    |
| P12 Nbr of Pumps      | 2                        | 0/1/2                                              | Numero pompe primarie                                                                                                    |
| MinSpeedP1P2          | 40                       | 10 >100                                            | N/D                                                                                                    |
| P34 Nbr of Pumps      | 2                        | 0/1/2                                              | Numero pompe secondarie                                                                                                    |
| Modbus Factor         | 1                        | 1/10/100                                           | 1=Valore intero, ad esempio: 58 °C<br>10=1 decimale, ad esempio 583/10=58,3 °C<br>100=2 decimali, ad esempio<br>5836/100=58,36 °C |
| Relay 1 function*     | 1                        | 07                                                 | 0=Nessuna azione<br>1=Guasto generale (GD)<br>2=Allarme alta temp (HA)<br>3=Eunzione Eco (E)                                      |
| Relay 2 function*     | 2                        | 07                                                 | 4=Funzione Booster (B)<br>5=Trattamento termico (TT)<br>6=Guasto pompa (PF)<br>7=Serbatoio carico (TL).<br>Richiede sensore S2.   |
| Renewable Config      | Mantenere 0              | N/D                                                | N/D                                                                                                    |
| APilot rev 0=Off 1=On | Mantenere 0              | N/D                                                | N/D                                                                                                    |
| SP distrib 0=I 1=E    | 0                        | N/D                                                | N/D                                                                                                    |
| SW AL Version         | XX                       | N/D                                                | Versione firmware                                                                                                    |

• Entrambi i relé 1 e 2 sono programmabili.

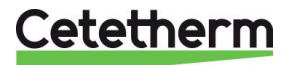

Istruzioni per l'installazione, la manutenzione e l'esercizio

| Parametro              | Impostazione<br>di fabbrica | Impostazione<br>opzionale                                      | Descrizione                                                        |  |
|------------------------|-----------------------------|----------------------------------------------------------------|--------------------------------------------------------------------|--|
| SP_T_Sec_Outlet<br>⊕+∑ | 60°C                        | Setpoint ACS                                                   | Cambia il valore setpoint nel programma orario                     |  |
| Delta T S1 HiAlm       | 10°C                        | 0-50                                                           | Allarme alta temperatura se<br>Ts1SP_T_Sec_Outlet+Delta Ts1 HiAlm  |  |
| High T Alarm Delay     | 1 min                       | 0-30                                                           | L'allarme alta temp è valido dopo questa impostazione              |  |
| High Alarm Auto Reset  | 0                           | 0/1                                                            | 0=cancellazione allarme MANUALE /<br>1=cancellazione allarme AUTO  |  |
| High_Alm_Reset         | Off                         | Off/On                                                         | Imposta "On" per cancellare un allarme alta temp, poi "Off"        |  |
| P_Band AquaFirst       | 40                          | 0 <p<200°c< td=""><td>↑P per reattività minore</td></p<200°c<> | ↑P per reattività minore                                           |  |
|                        | (-200 to 200))              | Valori negativi in<br>raffreddamento                           | ↓P per reattività maggiore (attenzione<br>all'effetto "pompaggio") |  |
| I_Time AquaFirst       | 15                          | 0-200 sec                                                      | ↑P per reattività minore                                           |  |
|                        |                             |                                                                | ↓P per reattività maggiore (attenzione<br>all'effetto "pompaggio") |  |
| D_Time AquaFirst       | 2 sec                       | 0-200 sec                                                      | N/D                                                                |  |
| P_Band AquaEff         | 80                          | 0 <p<200°c< td=""><td></td></p<200°c<>                         |                                                                    |  |
|                        | (-200 to 200))              | Valori negativi in<br>raffreddamento                           | N/D                                                                |  |
| I_Time AquaFirst       | 15                          | 0-200 sec                                                      |                                                                    |  |
| D_Time AquaFirst       | 2 sec                       | 0-200 sec                                                      | N/D                                                                |  |

# 7.4 Menu S1 uscita lato secondario (S1 Menu Secondary Outlet)

# 7.5 Menu trattamento termico (Thermal Treatment Menu)

Per impostazione predefinita, la funzione Menu trattamento termico (Thermal Treatment Menu) è disabilitata. Attivarla impostando TrTh\_Activated su ON.

La logica del programma orario consente di scegliere se attivarla o non attivarla automaticamente. Il trattamento termico si avvia se nel programma orario la funzione è attivata (ON) e termina in base alla durata impostata (ThermTr Duration) o alla fine del periodo autorizzato, quando nel programma orario la funzione è disattivata (OFF).

L'utente deve selezionare la modalità a un (1) sensore - durata fissa come da parametro ThermTr Duration.

| Parametro                    | Impostazione di<br>fabbrica | Impostazione<br>opzionale    | Descrizione                                                                          |
|------------------------------|-----------------------------|------------------------------|--------------------------------------------------------------------------------------|
| ThTr_Setpoint                | 70°C                        |                              | Valore consueto                                                                      |
| TrTh_Activated ⊕+≵           | Off                         | Off/On                       | Definisce il periodo autorizzato per il trattamento termico.                         |
| Sensor_Nbr<br>NS 0=Auto/1/2S | 1                           | Auto/1 sensore/ 2<br>sensori | Usa 1 sensore                                                                        |
| ThermTr Duration             | 1 min                       | 1-240 min<br>(max 4 ore)     | Regola il valore in base all'impianto e alla<br>capacità del serbatoio di stoccaggio |
| Fixed duration (1 sensor)    | 1                           | 0/1                          | Impostato su 1                                                                       |
| TT Max try time              | 1 min                       | 1-240 min<br>(max 4 ore)     | Non utilizzato                                                                       |
| DeltaT S1S2 ThTr             | 7°C                         | 1- 20°C                      | Non utilizzato                                                                       |
| Inhibition time              | 30 min                      | 0-180<br>(da 0 a 3 ore)      | Tempo di inibizione allarme alta temperatura dopo trattamento termico                |

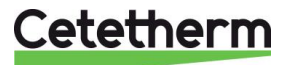

# 7.6 Funzione sicurezza (Safety Function)

Questa funzione attiva contemporaneamente i quattro relé delle pompe indipendentemente dall'input delle protezioni termiche.

**NOTA:** Questa funzione può essere abilitata dal livello di accesso di base.

| Parametro    | Impostazione di<br>fabbrica | Impostazione opzionale |
|--------------|-----------------------------|------------------------|
| SAFETY_Speed | 75%                         | Non utilizzato         |
| SAFETY FCT   | Off                         | Off/On                 |

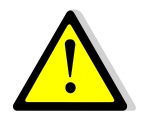

In caso di allarme alta temperatura su S1, le pompe primarie vengono arrestate anche se la funzione è abilitata.

### 7.7 Funzione Eco-Booster (Eco-Booster Function)

È possibile attivare una o entrambe le funzioni contemporaneamente.

• ECO: Quando la valvola di controllo è sufficientemente chiusa (Valve Hysteresis) per un periodo di tempo sufficientemente lungo (ECO delay), la pompa primaria si disattiva e la valvola miscelatrice primaria si chiude.

Il sistema si attiva una volta che la temperatura S1 scende al di sotto del valore impostato per "Eco Hysteresis".

Se collegate, le pompe secondarie (serie SS/DS/DD) sono ancora operative durante la funzione Eco.

• **Booster**: Se la temperatura ACS scende più rapidamente del valore del parametro "Booster Gradiant", viene avviata la seconda pompa primaria (se presente) per aumentare la portata lato primario. La funzione si arresta dopo il ritorno della temperatura ACS al valore di setpoint e dopo il tempo di ritardo definito dal parametro "Booster Delay".

| Parametro              | Impostazione di<br>fabbrica | Impostazione<br>opzionale     | Descrizione                                                                                                    |
|------------------------|-----------------------------|-------------------------------|----------------------------------------------------------------------------------------------------|
| 0-1: E<br>2:B<br>3:E+B | 0                           | 0/1/2/3                       | 0 = Nessuna funzione<br>1 = Solo Funzione Eco<br>2 = Solo Funzione Booster<br>3 = Due funzioni contemporaneamente |
| Fct_Selection          | Normal                      | Normal/Eco/Boost/<br>EcoBoost | Indicazione della funzione selezionata<br>come<br>1:Eco 2:Booster 3:EcoBoost                                      |
| Eco Delay              | 5 min                       | 1-30 min                      | Tempo di scansione prima di avviare la<br>funzione se possibile                                                   |
| Eco Hysteresis         | 5°C                         | 1-20°C                        | Intervallo temperatura in cui è valida la funzione                                                                |
| Valve Hysteresis       | 10%                         | 1-80%                         | Massima apertura della valvola prima di attivare funzione                                                         |
| Booster Delay          | 2 sec                       | 2-200 sec                     | Ritardo tra gli arresti della funzione<br>Booster e gli arresti delle pompa<br>secondaria                         |
| Booster Gradient       | 1°C/s                       | da 1 a 5°C/sec                | Velocità minima di caduta della<br>temperatura alla quale la funzione è<br>operativa                              |

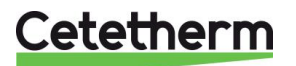

Istruzioni per l'installazione, la manutenzione e l'esercizio

# 7.8 Funzione incrostazioni (Fouling Function)

Questa funzione può essere attivata quando il sensore S3 è collegato. Per accedere al menu della funzione, è necessario eseguire il login in modalità tecnico.

Se la temperatura in S3 è a lungo troppo alta, questa funzione attiva un allarme che segnala incrostazioni nello scambiatore.

| Parametro         | Impostazione di<br>fabbrica | Impostazione<br>opzionale | Descrizione                                                                                   |
|-------------------|-----------------------------|---------------------------|-----------------------------------------------------------------------------------------------|
| Fouling alm activ | 0                           | 0/1                       | 0=disabilitato / 1=abilitato                                                                  |
| Fouling_alarm     | Normal/Default              |                           | Sola lettura                                                                                  |
| SP_Fouling        | 65°C                        | 60-80                     | Dipende dal tipo di scambiatore di calore<br>e dalla temperatura di ingresso lato<br>primario |

# 7.9 Menu Triac 230 V (230V Triac menu)

Per accedere al menu Triac 230 V, è necessario eseguire il login in modalità tecnico.

Questo menu consente l'utilizzo di un'uscita Triac 230 VAC.

| Parametro      | Impostazione di<br>fabbrica | Impostazione opzionale | Descrizione                                                     |
|----------------|-----------------------------|------------------------|-----------------------------------------------------------------|
| Multi P        | Off                         | Off / On               | Abilita o disabilita<br>l'uscita 230 V tramite programma orario |
| Pulse Duration | 5 sec                       | 1-3600                 | Durata impulsi 230 V in secondi                                 |
| BypassS4S3     | N/D                         | N/D                    | N/D                                                             |
| DeltaT Bypass  | N/D                         | N/D                    | N/D                                                             |

L'uscita elettrica a 230 V può essere configurata per funzionamento a impulsi. Ad esempio può essere utilizzata per attivare per breve tempo una valvola di scarico elettrica.

In questa configurazione, è possibile programmare la durata degli impulsi, il giorno, la settimana o i giorni particolari in cui si vuole che ciò accada.

Ad esempio, ogni domenica alle 10h00 per 5 secondi.

Il dispositivo collegato non deve superare 230 VAC 1A.

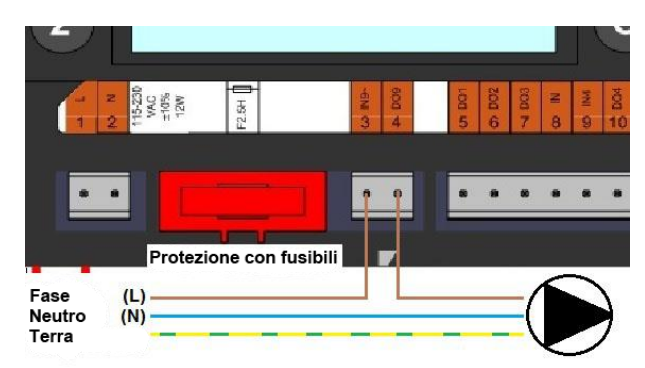

Figura 20

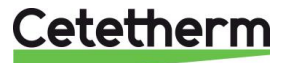

# 7.10 Menu pompe (Pumps Menu)

P12=Pompe primarie P34=Pompe secondarie

| Parametro          | Impostazione di<br>fabbrica | Impostazione<br>opzionale                                                                   | Descrizione                                                                     |
|--------------------|-----------------------------|---------------------------------------------------------------------------------------------|---------------------------------------------------------------------------------|
| P12 Diff.work time | 12 ore                      | 1 - 1000 ore                                                                                | Tempo di esercizio P1 o P2                                                      |
| P12 Cycling.Type   | 2                           | 0=Data/ora<br>fissa<br>1=Data/ora                                                           | 0 : Vedere P12 Cycling Hour                                                     |
|                    |                             |                                                                                             | 1 : Se diff raggiunto a data/ora fissa, cambio pompa                            |
|                    |                             | "Diff.work<br>time"<br>2=Appena<br>raggiunte ore<br>esercizio<br>impostate                  | 2 : Ignora impostaz. data/ora per permuta                                       |
| P12 Cycling.Period | 0                           | 0=Nessuno<br>1=Giornaliero<br>2=Settimanale<br>3=Mensile                                    |                                                                                 |
| P12 Cycling day    | 1                           | Dal 1 al 31                                                                                 | Disponibile solo se "P12 Cycling Period"=3                                      |
| P12 Cycling Hour   | 10h00 pm                    | 00h00 - 23h59<br>(11h59 pm)                                                                 | Ora cambio pompa                                                                |
| Min Speed P1P2     | 40                          | 10->100                                                                                     | N/D                                                                             |
| P1P2 Overlap       | 6                           | 0-10 secondi                                                                                | Tempo di avvio P2(P1) prima di arresto<br>P1(P2), per far partire l'altra pompa |
| P34 Diff.work time | 12 ore                      | 1 -24 ore                                                                                   | Tempo di esercizio P3 o P4                                                      |
| P34 Cycling Type   | 2                           | 0=Data/ora                                                                                  | 0 : Vedere P34 Cycling Hour                                                     |
|                    |                             | fissa<br>1=Data/ora                                                                         | 1 : Se diff raggiunto a data/ora fissa, cambio pompa                            |
|                    |                             | Tissa+ valore<br>"Diff.work<br>time"<br>2=Appena<br>raggiunte ore<br>esercizio<br>impostate | 2 : Ignora impostaz. data/ora per permuta                                       |
| P34 Cycling Period | 0                           | 0=Nessuno<br>1=Giornaliero<br>2=Settimanale<br>3=Mensile                                    |                                                                                 |
| P34 Cycling day    | 1                           | Dal 1 al 31                                                                                 | Disponibile solo se "P34 Cycling Period"=3"                                     |
| P34 Cycling Hour   | 10h00 pm                    | 00h00 - 23h59<br>(11h59 pm)                                                                 |                                                                                 |
| P3P4 Superposition | 6                           | 0-10 secondi                                                                                | Tempo di avvio P4(P3) prima di arresto<br>P3(P4), per far partire l'altra pompa |
| Pump_Fault_Reset   | Off                         | Off/On                                                                                      | Per eliminare il valore predefinito di una<br>pompa, selezionare On, poi Off    |

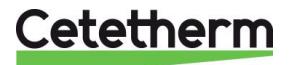

Istruzioni per l'installazione, la manutenzione e l'esercizio

### 7.11 Menu Autotest

Per accedere al menu Autotest, è necessario eseguire il login in modalità tecnico.

Questo sottomenu consente di testare le uscite analogiche (contatti) e digitali (0-10V) che gestiscono l'avvio/arresto delle pompe, i due relé programmabili, l'uscita Triac 230 V e il segnale valvole. È possibile eseguire una sequenza automatica o provare manualmente ogni singola uscita.

In caso di Autotest (sequenza automatica), è possibile ridurre o aumentare le temporizzazioni dei test. I tempi dei test di pompe, valvole e relé possono essere impostati singolarmente. Il valore dei tempi dei test influirà sull'intera sequenza di autotest.

| Parametro        | Impostazione<br>di fabbrica | Impostazione<br>opzionale | Descrizione                                                               |
|------------------|-----------------------------|---------------------------|---------------------------------------------------------------------------|
| Start AutoTest   | 0                           | 0/1                       | Impostare 1 per avviare l'autotest. Al termine, il valore ritorna a zero. |
| Pump_Fault_Reset | Off                         | Off/On                    | Impostare su On dopo un autotest                                          |
| Pump time test   | 4 sec                       | 1-60 sec                  | Non utilizzato                                                            |
| Valve time test  | 4 sec                       | 1-60 sec                  | Temporizzazioni per regolare la durata del test.                          |
| Alarm time test  | 4 sec                       | 1-60 sec                  | Test relé 1 e 2                                                           |
| Cmd_P1           | On/Off                      |                           | Attiva relé pompa 1                                                       |
| Cmd_P2           | Off/On                      |                           | Attiva relé pompa 2                                                       |
| Speed_P1P2       | xx %                        | 0-100 %                   | Non utilizzato                                                            |
| Cmd_P3           | On/Off                      |                           | Attiva relé pompa 3                                                       |
| Cmd_P4           | Off/On                      |                           | Attiva relé pompa 4                                                       |
| Speed_P3P4       | xx %                        | 0-100 %                   | Non utilizzato                                                            |
| Relay 2          | Off                         | On/Off                    | Attiva relé 2                                                             |
| Relay1           | Off                         | On/Off                    | Attiva relé 1                                                             |
| Triac_Output     | Off                         | On/Off                    | Attiva uscita Triac 230V                                                  |
| Valve signal     | xx %                        | 0-100 %                   | Apertura/chiusura valvola                                                 |
| Valve2 signal    | xx %                        | 0-100 %                   | N/D                                                                       |
| Valve_DO         | xx %                        | 0-100 %                   | N/D                                                                       |

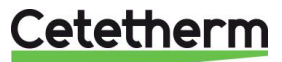

NOTA Una volta che il test è stato eseguito e completato manualmente, ricordarsi di impostare il datapoint in

modalità automatica, logo

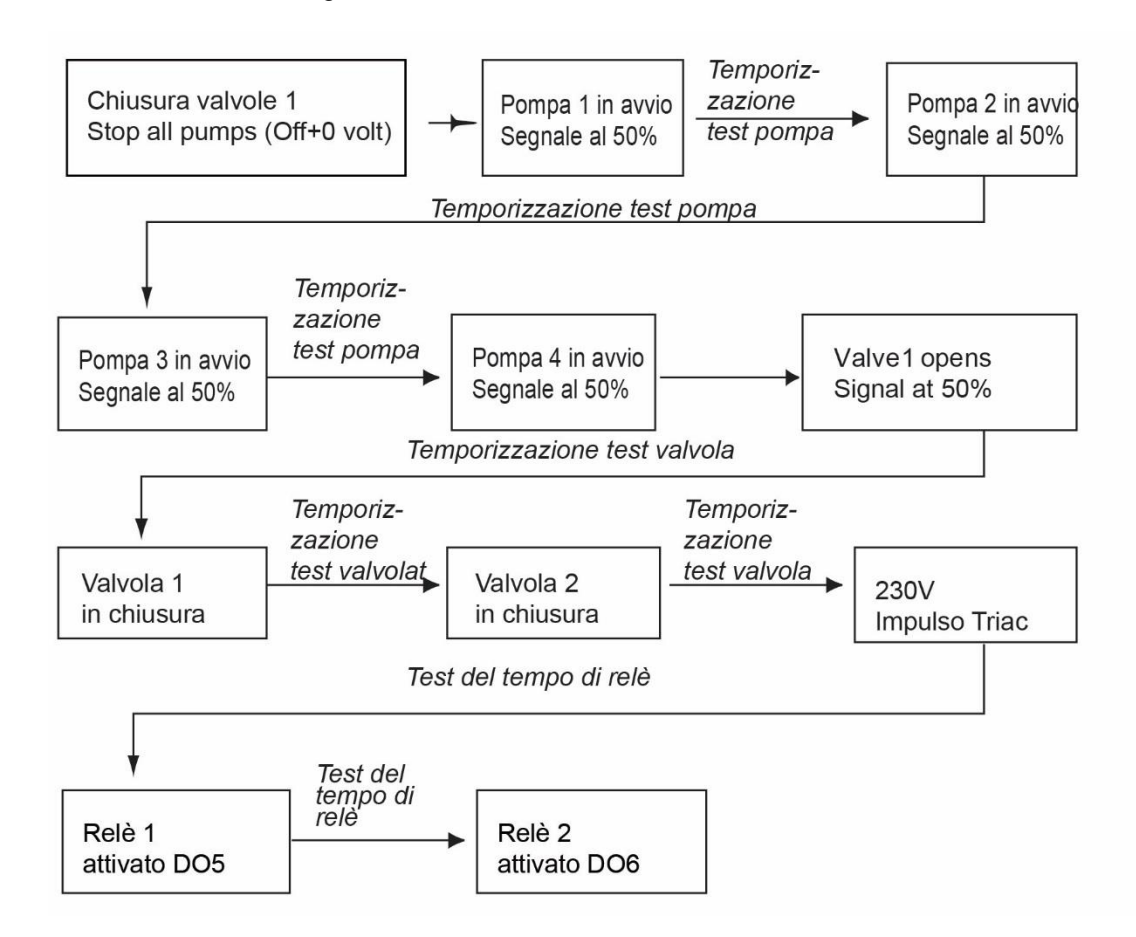

**NOTA:** È possibile che dopo l'autotest, venga segnalato un guasto pompa . In tal caso, eliminare l'allarme come spiegato in <u>7.12 Menu eliminazione allarmi (Clear Alarm menu).</u>

### 7.12 Menu eliminazione allarmi (Clear Alarm menu)

Per accedere al menu di eliminazione degli allarmi, è necessario eseguire il login in modalità tecnico.

| Tutti gli allarmi si eliminano nello stesso modo. |                             |                        |                                                                                                    |  |
|---------------------------------------------------|-----------------------------|------------------------|----------------------------------------------------------------------------------------------------|--|
| Parametro                                         | Impostazione<br>di fabbrica | Impostazione opzionale |                                                                                                    |  |
| High_Alm_Reset                                    | Off                         | Off/On                 | Selezionare <b>On</b> per eliminare l'allarme e poi di<br>nuovo <b>Off</b> oppure attendere alcuni secondi per<br>tornare su <b>Off</b> automaticamente |  |
| Pump-Fault_Reset                                  | Off                         | Off/On                 | Selezionare <b>On</b> per eliminare l'allarme e poi di<br>nuovo <b>Off</b> oppure attendere alcuni secondi per<br>tornare su <b>Off</b> automaticamente |  |

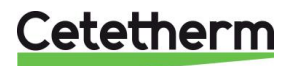

Istruzioni per l'installazione, la manutenzione e l'esercizio

# 8 Menu manutenzione (Service Menu) S

Premere il tasto 🛇 per accedere al menu della manutenzione. In questo menu, è possibile fare quanto segue:

- cambiare la password per la modalità tecnico
- monitorare il trend dei parametri
- visualizzare il buffer del trend
- verificare le ore di funzionamento.

Dal sottomenu Punti (Point Data) si possono leggere o modificare uscite analogiche o binarie, ad esempio per avviare/arrestare una pompa, aprire/chiudere una valvola di controllo.

# 8.1 Modifica della password per la modalità tecnico

NOTA: Per cambiare la password, è necessaria la password per la modalità tecnico, livello 3.

- 1. Premere il tasto 🛇 per accedere al menu della manutenzione, selezionare "Accesso installatore" (Login Installer), premere il pulsante rotante.
- 2. Immettere la password corrente e premere il pulsante rotante per confermare.
- 3. Selezionare la riga "Modifica password" (Change Password) e premere il pulsante rotante.

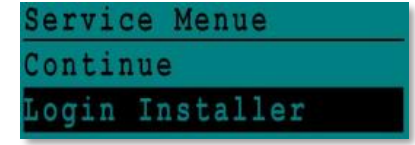

| Enter  | your | Password |
|--------|------|----------|
| ****   |      |          |
| Next   |      |          |
|        |      |          |
| Change | Pass | sword    |

 Selezionare il livello 3 (Level 3) e fare clic sulla password per modificarla. Premere il pulsante rotante per confermare.

**NOTA**: La password del livello 2 non è utilizzata.

| Installer | Service |
|-----------|---------|
| Level 3:  | 3333    |
| TeAst 5:  | 2222    |

hange Password

# 8.2 Accesso installatore (Login installer)

| Login installer | ****              | Immettere 3333 se non si è in<br>modalità tecnico |
|-----------------|-------------------|---------------------------------------------------|
|                 | Modifica password |                                                   |

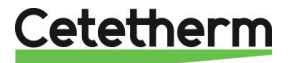

|          | ,<br>,                                 |                                                                   |                                                 |                      |
|----------|----------------------------------------|-------------------------------------------------------------------|-------------------------------------------------|----------------------|
| Menu     | Sottomenu                              | Sottomenu                                                         | Descrizione                                     |                      |
| Continua | Ore funzionamento<br>(Operating hours) | Visualizzazione delle ore di funzionamen<br>dei parametri interni |                                                 | funzionamento        |
|          | Monitoraggio trend                     | Punti da monitorare                                               | Selezionare variabili di cui n                  | nonitorare il trend, |
|          | (Trending)                             | (Points in trend)                                                 | ad esempio i sensori di tem                     | peratura             |
|          |                                        | Visualizzazione buffer trend                                      | Visualizzare i dati memorizz                    | ati                  |
|          |                                        | (Display Trend buffer)                                            |                                                 |                      |
|          | Interfaccia Config                     | C-Bus attivo                                                      | Preimpostato in fabbrica                        |                      |
|          | (com)                                  | Ctr#1 9600                                                        | Preimpostato in fabbrica                        |                      |
|          |                                        | B-port 9600                                                       | Preimpostato in fabbrica                        |                      |
|          |                                        | Aggiunta numero bus a                                             | Attivato                                        |                      |
|          |                                        | nome datapoint                                                    |                                                 |                      |
|          |                                        | RF Teach in (N/A)                                                 | Preimpostato in fabbrica                        |                      |
|          |                                        | Modbus                                                            | ID dispositivo:                                 | 10                   |
|          |                                        |                                                                   | Velocità (Baud):                                | 9600                 |
|          |                                        |                                                                   | Parità:                                         | Nessuna              |
|          |                                        |                                                                   | N. bit di stop:                                 | 1                    |
|          | Programma orario                       | Solare (Solar)                                                    | Non utilizzato                                  |                      |
|          | (Time Program)                         | Principale (Main)                                                 | = SP_T_Sec_Outlet (progra                       | mma temperatura      |
|          |                                        |                                                                   | principale).                                    |                      |
|          |                                        |                                                                   | Vedere 7.4 Menu S1 uscita                       | lato secondario      |
|          |                                        | TSD Amb                                                           | (S1 Menu Secondary Outlet).                     |                      |
|          |                                        | ISP_AIIID                                                         |                                                 | 1/ (000) / Tria      |
|          |                                        | Multi-Impulso (Multi Pulse)                                       | menu)                                           |                      |
|          |                                        | Trattamento termico                                               | Vedere 7.5 Menu trattamento termico             |                      |
|          |                                        | (Therm, treatment)                                                | (Thermal Treatment Menu)                        |                      |
|          | Punti (Point Data)                     | Baramotri i                                                       | nterni tvisualizzazione I/O                     |                      |
|          | i unu (i onit Data)                    |                                                                   |                                                 |                      |
|          |                                        | (Analog input)                                                    | valori serisori                                 |                      |
|          |                                        | Pseudo Analog                                                     | Setpoint o parametri interni                    |                      |
|          |                                        | Uscita analogica                                                  | Segnale uscita valvola                          |                      |
|          |                                        | (Analog Output)                                                   | -                                               |                      |
|          |                                        | Ingresso binario                                                  | Protezioni termiche da pompe, contatto          |                      |
|          |                                        | (Binary input)                                                    | remoto                                          |                      |
|          |                                        | Pseudo Binary                                                     | Flag interni                                    |                      |
|          |                                        | Uscita binaria                                                    | Contatti avvio/arresto pompa, contatti relé,    |                      |
|          |                                        | (Binary Output)                                                   | Triac 230 V                                     |                      |
|          |                                        | Totalizzatore (Totalizer)                                         | N/D                                             |                      |
|          |                                        | Remote Analog                                                     | N/D                                             |                      |
|          |                                        | Remote Binary                                                     | N/D                                             |                      |
|          | Dati sistema                           | Info                                                              | rmazioni di sistema                             |                      |
|          | (System Data)                          | Parametri                                                         | N/D                                             |                      |
|          |                                        | Data/Ora                                                          | Impostazioni orologio                           |                      |
|          |                                        | Info sistema (System Info)                                        | Informazioni hardware/softw                     | are (versione,       |
|          |                                        |                                                                   | data)                                           |                      |
|          |                                        | Config interfaccia (Interface Config)                             | Informazioni hardware/software (versione, data) |                      |
|          |                                        | Tempi DDC (DDC Times)                                             | Costante di tempo del programma                 |                      |
|          |                                        | Flash memory                                                      | Info memoria flash. Consente di salvare tutte   |                      |
|          |                                        |                                                                   | le impostazioni. Può essere                     | ricaricata dopo un   |
|          |                                        |                                                                   | ripristino.                                     |                      |

# 8.3 Menu Continua (Continue)

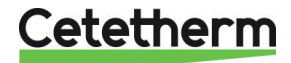

Istruzioni per l'installazione, la manutenzione e l'esercizio

### 8.4 Ore di funzionamento

È possibile controllare i tempi di funzionamento delle seguenti variabili

- Therm\_Protec\_P1/P2/P3/P4
- Cmd\_P1/P2/P3/P4
- Main\_Alarm
- High\_Temp\_Alarm

Per ulteriori informazioni e descrizioni, vedere 10 Elenco dei parametri.

- 1. Premere il tasto S per accedere al menu di manutenzione e poi fare clic su "Continua".
- 2. Selezionare "Ore funzionamento" (Operating Hours) nel menu. La prima volta che si accede a questo menu, l'elenco è vuoto.
- 3. Per aggiungere una variabile da monitorare, scegliere
- 4. Selezionare la variabile che interessa e premere il pulsante rotante.

5. Confermare la scelta con il segno di spunta nel riquadro Ore di funzionamento (Operating Hours). Se il riquadro risulta vuoto, la variabile è presente in elenco, ma non è memorizzata

Una volta tornati al menu (tasto <sup>(C)</sup>), l'elenco includerà "Cmd\_P1" con l'indicazione delle ore di funzionamento all'estrema destra.

- AFF\_leg\_active
- SAFETY\_FCT
- Multi P
- ThTr\_Activated

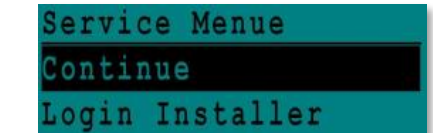

| Service     |              |
|-------------|--------------|
| Operating   | Hours        |
| Trending    |              |
| Interface   | Config       |
| Time Progr  | ram          |
| Notice to 1 | Terre Terres |

Distant lmd P1 herm Protec Therm Protec

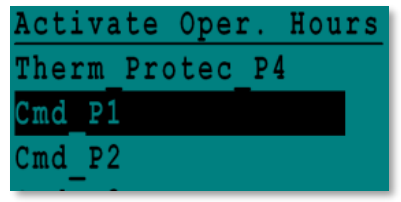

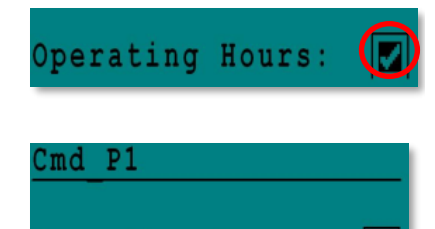

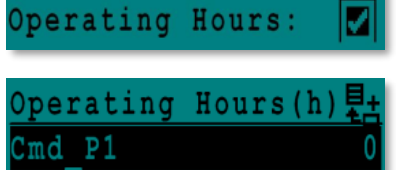

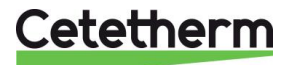

Cmd P1

Per maggiori dettagli, fare clic sulla riga per aprire il sottomenu. Questo sottomenu visualizza i dati di P1 che, in questo caso, sono meno di 1 ora di funzionamento, una sola commutazione e stato "On".

Procedere allo stesso modo per aggiungere altre variabili.

# 8.5 Monitoraggio dei parametri

È possibile memorizzare più variabili diverse o monitorarne il trend. Tra queste vi sono misurazioni di temperatura, segnali di valvole o pompe, protezioni termiche, allarmi, trattamenti termici e così via.

- 1. Premere il tasto verte per accedere al menu di manutenzione e poi fare clic su "Continua".
- 2. Selezionare "Monitoraggio trend" (Trending) nel menu.

- Selezionare "Punti da monitorare" (Points in Trend) La prima volta che si accede a questo menu, l'elenco è vuoto.
- 4. Per aggiungere una variabile da monitorare, scegliere
- Selezionare la variabile che interessa e premere il pulsante rotante. In questo esempio, si tratta della temperatura di uscita lato secondario, S1.
- 6. Confermare la scelta con il segno di spunta nel riquadro Log trend (Trend Log). Se il riquadro risulta vuoto, la variabile è presente in elenco, ma non è memorizzata.

Vi sono due diversi modi per procedere alla memorizzazione (metodo "a" e metodo "b"):

Cetetherm

 a) Viene memorizzata solo la modifica della temperatura. In questo modo, si preserva memoria e si prolunga il periodo di campionamento rispetto al periodo 2.
 Selezionare il valore di isteresi da registrare. In questo esempio, viene

memorizzata ogni variazione di temperatura di 1 °C. È possibile cambiare il valore dell'isteresi facendo clic sul valore stesso.

| Operating | Hours: | $\checkmark$ |
|-----------|--------|--------------|
| Hours:    |        | 0            |
| Switches: |        | 1            |
| Status:   | On     |              |
|           |        |              |

| CONCIL | iue        |  |
|--------|------------|--|
| Login  | Installer  |  |
|        |            |  |
| Servio | ce.        |  |
| 0      | ing House  |  |
| operat | ting Hours |  |

Service Menue

Trending Interface Config Time Program

| Trendi  | ng   |      |        |
|---------|------|------|--------|
| Points  | in   | Trei | nd     |
| Display | Į Ti | cend | Buffer |

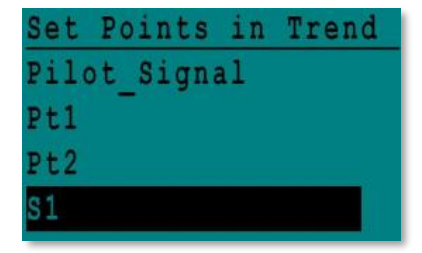

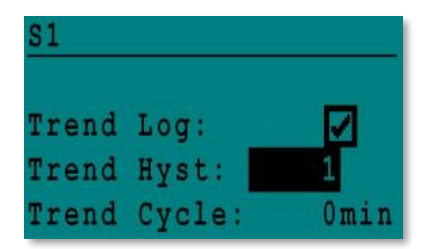

Istruzioni per l'installazione, la manutenzione e l'esercizio

Memorizzazione temporizzata, indipendentemente dal fatto che la temperatura cambi o non cambi. Si tenga presente che questo metodo utilizza molta memoria, soprattutto se si seleziona un breve intervallo di tempo. Qui l'intervallo è 10 minuti (1 registrazione ogni 10 minuti).

Per il metodo "**a**" impostare zero per "Ciclo trend" (Trend cycle), mentre per il metodo "**b**" impostare zero per "Isteresi trend" (Trend Hyst).

### 8.6 Visualizzazione buffer del trend

- 1. Premere il tasto verte per accedere al menu di manutenzione e poi fare clic su "Continua".
- 2. Selezionare "Monitoraggio trend" (Trending) nel menu.
- 3. Selezionare "Visualizzazione buffer trend" (Display Trend buffer)
- 4. Selezionare la variabile da visualizzare, S1 in questo caso, e premere il pulsante rotante.

Vengono visualizzate Data, ora e temperatura dei vari record. Ad esempio, il 21 settembre alle 14:22 la temperatura in S1 era 58 °C.

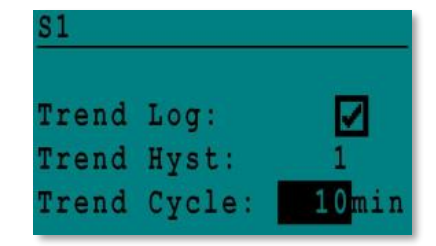

| Servio | ce Menue  |  |
|--------|-----------|--|
| Contir | nue       |  |
| Login  | Installer |  |

| Service   |        |
|-----------|--------|
| Operating | Hours  |
| Trending  |        |
| Interface | Config |

| T | r | e | n | d | i | n | g |   |   |   |   |   |   |   |   |   |   |   |   |
|---|---|---|---|---|---|---|---|---|---|---|---|---|---|---|---|---|---|---|---|
| P | 0 | i | n | t | s |   | i | n |   | T | r | e | n | d |   |   |   |   |   |
| D | i | Ş | p | 1 | a | y |   | T | r | e | n | d |   | B | u | f | f | е | r |

| Trend | Buffer |  |
|-------|--------|--|
| S1    |        |  |

| S1    |       |    |
|-------|-------|----|
| 21-09 | 14:22 | 58 |
| 21-09 | 14:22 | 60 |
| 21-09 | 14:22 | 59 |
| 21-09 | 14:22 | 57 |

### 8.7 Punti (Point Data)

Dal menu Punti (Point Data) è ad esempio possibile fare quanto segue:

- leggere o cambiare uscite binarie o analogiche
- avviare e arrestare una pompa
- aprire o chiudere valvole di controllo.

NOTA Una volta che il test è stato eseguito e completato manualmente, ricordarsi di impostare il datapoint

in modalità automatica, logo

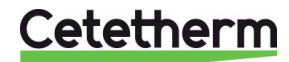

# 9 Menu allarmi 🚳

Segnalazione allarme: Contatti liberi da tensione (VFC), max 2 Amp, ciascuno al di sotto di 230 V.

Premere Oper accedere al menu degli allarmi. Il menu contiene quattro elenchi diversi:

- Buffer allarmi (Alarm Buffer) Elenca tutti gli eventi con data, ora e tipo di evento.
- Punti in modalità manuale (Points in Manual) Elenca tutti i punti realmente in modalità manuale; questo elenco dovrebbe essere vuoto. Quando i valori vengono forzati ad esempio per i test, al termine devono essere impostati in modalità automatica.
- **Punti in allarme (Points in Alarm)** Elenca tutti gli eventi con condizione di allarme.
- Allarmi critici (Critical Alarms)
   Elenca le condizioni di allarme critiche.
   Gli allarmi critici sono allarmi importanti come, ad esempio, quelli di alta temperatura.
- Allarmi non critici (Non-Critical Alarms)
   Elenca tutte le condizioni di allarme non critiche.
   Questi allarmi hanno prevalentemente valore informativo, come nel caso di mancanza di corrente.

Di seguito un esempio di quanto indicato nel buffer degli allarmi:

| 15:52 | SAFETY_FCT   |
|-------|--------------|
| 15:51 | SAFETY_Speed |
| 15:41 | SAFETY_Speed |
| 15:40 | SAFETY_FCT   |

Si noti che gli allarmi vengono elencati in ordine cronologico, dal più recente al più vecchio.

Selezionare una voce (riga) e premere il pulsante rotante per vedere ulteriori informazioni su quell'allarme.

| Visualizzazione                                    | Significato                                                                    |
|----------------------------------------------------|--------------------------------------------------------------------------------|
| 19-06-2012 15:52 SAFETY_FCT On Auto operation      | Funzione di sicurezza impostata in modalità automatica e arrestata alle 15:52. |
| 19-06-2012 15:51 SAFETY_Speed 100% Auto operation  | Velocità di sicurezza impostata in modalità automatica al 100% alle 15:51.     |
| 19-06-2012 15:41 SAFETY_Speed 75% Manual operation | Velocità della pompa impostata manualmente al 75% alle 15:41.                  |
| 19-06-2012 15:40 SAFETY_FCT On Manual Operation    | Funzione di sicurezza attivata il 19 giugno 2012 alle 15:40.                   |

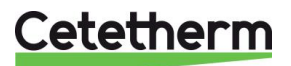

Istruzioni per l'installazione, la manutenzione e l'esercizio

# 10 Elenco dei parametri

L'unità di controllo utilizza oltre 100 variabili diverse. La maggior parte di queste variabili sono per calcoli e programmi interni. Di seguito forniamo una descrizione dei punti principali.

| Nome             | Descrizione                                                                   | Unità  | Indirizzo<br>Modbus* |
|------------------|-------------------------------------------------------------------------------|--------|----------------------|
| Therm_Protec P1  | Ingresso protezione termica da pompa P1                                       | 0/1    | 11                   |
| Therm_Protec P2  | Ingresso protezione termica da pompa P2                                       | 0/1    | 12                   |
| Therm_Protec P3  | Ingresso protezione termica da pompa P3                                       | 0/1    | 13                   |
| Therm_Protec P4  | Ingresso protezione termica da pompa P4                                       | 0/1    | 14                   |
| PD_Cmd_P1        | Comando P1. Si tratta dell'uscita avvio/arresto pompa                         | On/Off | 15                   |
| PD_Cmd_P2        | Comando P2. Si tratta dell'uscita avvio/arresto pompa                         | On/Off | 16                   |
| PD_Cmd_P3        | Comando P3. Si tratta dell'uscita avvio/arresto<br>pompa                      | On/Off | 17                   |
| PD_Cmd_P4        | Comando P4. Si tratta dell'uscita avvio/arresto<br>pompa                      | On/Off | 18                   |
| PriP1_Alarm_On   | Valore predefinito pompa 1 primaria                                           | 0/1    | 19                   |
| PriP2_Alarm_On   | Valore predefinito pompa 2 primaria                                           | 0/1    | 20                   |
| Sec_P3_Fault     | Valore predefinito pompa 3 secondaria                                         | 0/1    | 25                   |
| Sec_P4_Fault     | Valore predefinito pompa 4 secondaria                                         | 0/1    | 26                   |
| PDMain_Alarm     | Allarme generale                                                              | 0/1    | 28                   |
| High_Temp_Alarm  | Allarme alta temperatura su sensore S1                                        | 0/1    | 29                   |
| Fouling_Alarm    | Allarme incrostazione scambiatore di calore                                   | 0/1    | 30                   |
| Ret_High_Alarm   | Allarme alta temperatura su sensore S2                                        | 0/1    | 31                   |
| ThermTr_Alarm    | Trattamento termico non riuscito                                              | 0/1    | 32                   |
| SAFETY_FCT       | Stato della funzione di sicurezza                                             | 0/1    | 35                   |
| Disp_Leg_active  | Trattamento termico in esecuzione                                             | 0/1    | 36                   |
| Remote_Control   | L'unità è controllata in remoto                                               | 0/1    | 37                   |
| BOOSTMode        | Funzione BOOSTER attivata                                                     | 0/1    | 41                   |
| ECOMode          | Funzione ECO attivata                                                         | 0/1    | 42                   |
| Tank_load        | Serbatoio caricato (il sensore S2 deve essere collegato)                      | 0/1    | 44                   |
| PA10_valve1      | Attuatore valvola primaria                                                    | 0-100% | 47                   |
| S1_10            | Misurazione temperatura di uscita lato secondario (sensore S1)                | °C     | 50                   |
| S2_10            | Misurazione temperatura di ingresso lato secondario (sensore S2, se presente) | °C     | 51                   |
| S3_10            | Misurazione temperatura di uscita lato primario (sensore S3, se presente)     | °C     | 52                   |
| S1_PID_SP_10     | Setpoint temperatura corrente del circuito di controllo principale su S1      | °C     | 62                   |
| High_Alm_Reset   | Per ripristinare un allarme di alta temperatura                               | On/Off | 201                  |
| Pump_Fault_Reset | Ripristina un guasto pompa                                                    | On/Off | 202                  |
| SP_T_Sec_Outlet  | Setpoint acqua calda sanitaria (S1)                                           | °C     | 211                  |
| ThTr_Setpoint    | Setpoint temperatura trattamento termico                                      | °C     | 213                  |
| PD_Triac_Output  | Stato uscita Triac 230V                                                       | On/off | 33                   |

\* Fare riferimento alla sezione "MODBUS" nelle pagine seguenti.

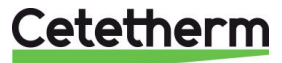

# 11 RIPRISTINO ai valori di fabbrica

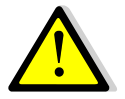

Dopo avere eseguito il ripristino, è necessario procedere alla configurazione facendo riferimento a <u>7.3 Menu di configurazione</u>. È soprattutto necessario configurare il numero delle pompe.

- 1. Premere sia 🛇 che 🖸 per 5 secondi.
- 2. Con l'aiuto del pulsante rotante, selezionare l'ultima riga (il nome del programma seguito da un asterisco).
- 3. Premere il pulsante rotante per qualche secondo e il programma si riavvierà dopo circa 1 minuto.

Le impostazioni sono ora impostazioni di fabbrica.

- 1. Si noti che in alcune versioni del software, è possibile cambiare la lingua.
- 2. Girare il pulsante rotante in senso orario alla ricerca della lingua: inglese, francese o tedesco.
- Selezionare la lingua desiderata e premere il pulsante rotante. A questo punto, selezionare la riga "Fabbrica" (Factory) e premere il pulsante per il riavvio.

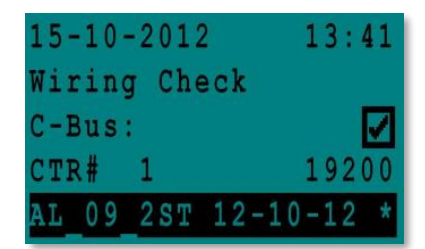

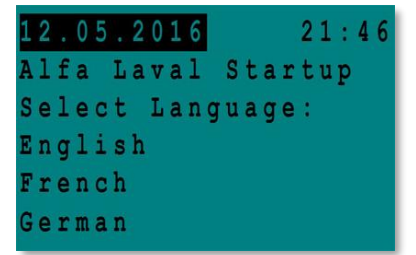

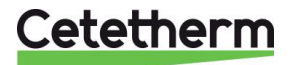

Istruzioni per l'installazione, la manutenzione e l'esercizio

# 12 Modbus

# 12.1 Comunicazione Modbus

L'unità di controllo utilizza un protocollo di comunicazione slave Modbus. Il collegamento tra il sistema di gestione dell'edificio (BMS - Building Management System) e Micro 3000 necessita di due cavi polarizzati su C+ e C-, rispettivamente contrassegnati come 25 e 26 sul morsetto del Bus-C dell'unità di controllo.

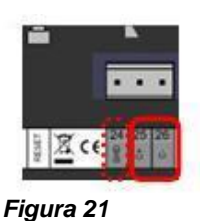

Il collegamento di cavi schermati non è necessario, ma può essere effettuato sul morsetto 24. Per questo, è necessario rimuovere il pannello anteriore.

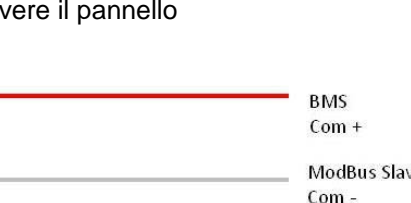

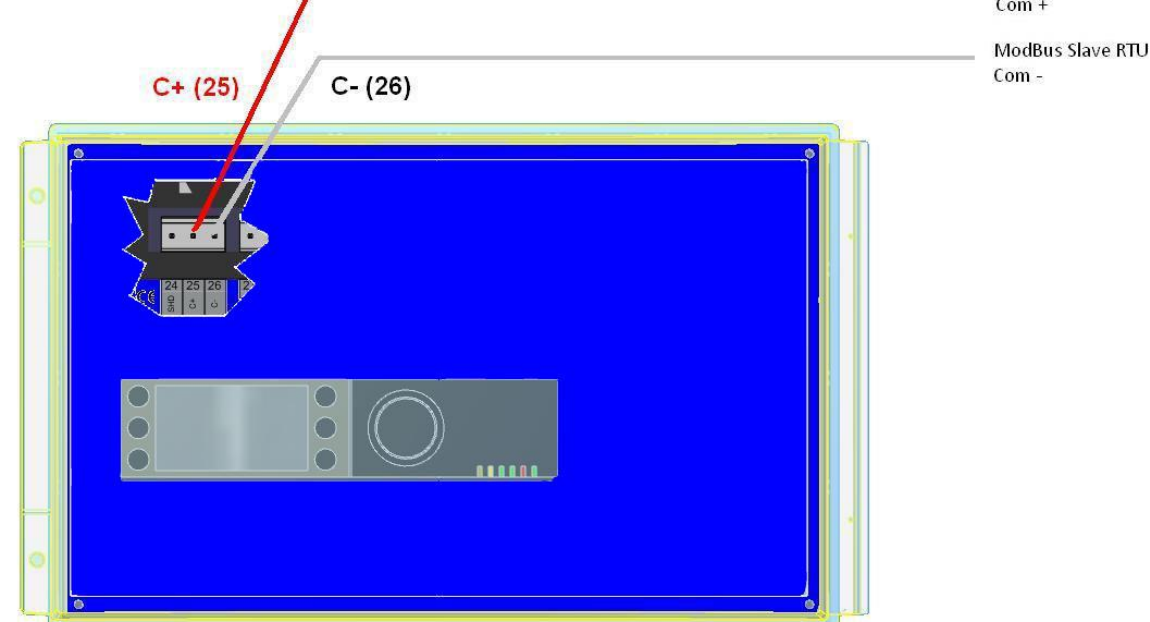

#### Figura 22

# 12.2 Collegamento di più quadri di controllo Micro 3000

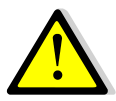

### Regole da rispettare

Lunghezza massima tra BMS ed il quadro più lontano: 500 metri Il collegamento in continuità (C+ e C-) deve essere effettuato direttamente sul morsetto C-Bus dell'unità di controllo, senza scatole di derivazione. Così facendo si avranno due cavi per morsetto, tranne che sul quadro di controllo più lontano.

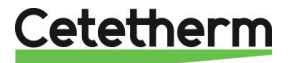

Istruzioni per l'installazione, la manutenzione e l'esercizio

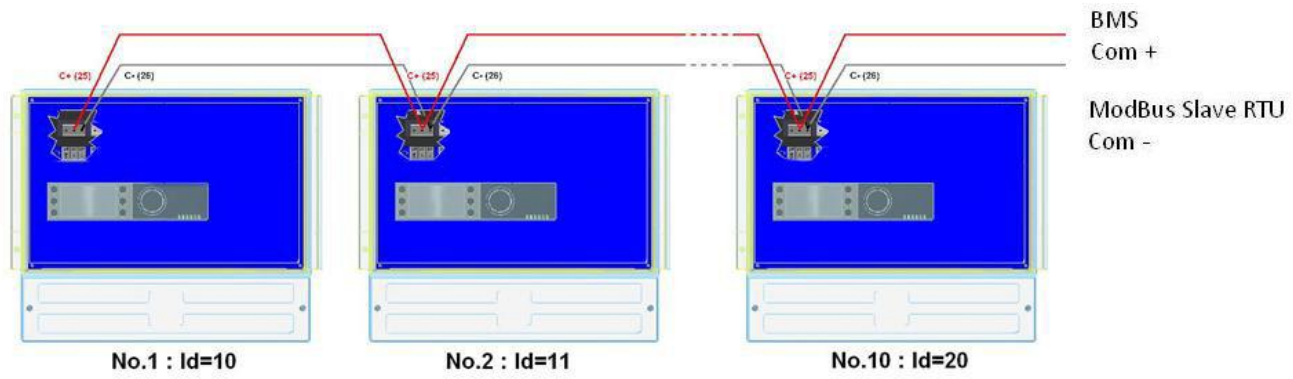

Figura 23

# 12.3 Modifica dei parametri Modbus

- 1. Premere il tasto S per accedere al menu della manutenzione, selezionare "Accesso installatore" (Login Installer), premere il pulsante rotante.
- 2. Immettere la password corrente e premere il pulsante rotante per confermare.
- 3. Selezionare "Avanti" (Next) e premere il pulsante rotante.

| S | e | r | V | i | C | e |   | M | e | n | u | e |   |   |  |  |   |
|---|---|---|---|---|---|---|---|---|---|---|---|---|---|---|--|--|---|
| C | 0 | n | t | i | n | u | e |   |   |   |   |   |   |   |  |  |   |
| L | 0 | g | i | n |   | I | n | S | t | a | 1 | 1 | e | r |  |  | l |

| Enter   | your | Password |
|---------|------|----------|
| * * * * |      |          |
| Next    |      |          |
|         |      |          |
| Change  | Pass | sword    |

| S | e | r | V | i | С | e |   |   |   |   |   |   |   |   |   |  |  |
|---|---|---|---|---|---|---|---|---|---|---|---|---|---|---|---|--|--|
| 0 | p | e | r | a | t | i | n | g |   | H | 0 | u | r | s |   |  |  |
| T | r | e | n | d | i | n | g |   |   |   |   |   |   |   |   |  |  |
| Ι | n | t | e | r | f | a | С | e |   | С | 0 | n | f | i | g |  |  |
| T | i | n | e |   | P | r | 0 | g | r | a | m |   |   |   |   |  |  |
| - |   |   |   |   |   |   |   |   |   |   |   |   |   |   |   |  |  |

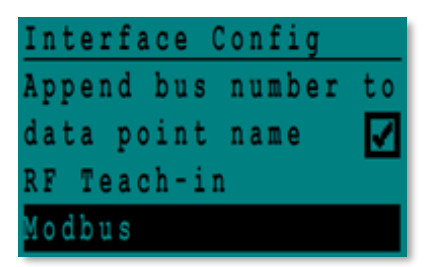

| Modbus Communic | ation   |
|-----------------|---------|
| Device ID:      | 10      |
| Baud Rate:      | 9600    |
| Parity:         | N O N E |
| No. Stop Bits:  | 1       |

4. Selezionare "Config interfaccia" (Interface Config)

5. Selezionare "Modbus".

6. Selezionare la variabile da cambiare. Premere il pulsante rotante per confermare. ID dispositivo (Device ID) = Indirizzo Modbus (Modbus Address) del controller Velocità in baud (Baud Rate)=Velocità Com (Com speed) Parità (Parity) = Nessuna (None) (0) / Pari (Even) / Odd (Dispari) N. bit di stop (No of Stop Bits)= 0/1

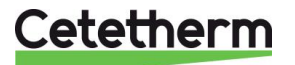

#### 12.4 Parametri di comunicazione slave Modbus

| PARAMETRI<br>MODBUS:      | Velocità:<br>Numero bit*<br>Bit di stop:<br>Parità:<br>Modalità: | 9600<br>8<br>1<br>Nessuna<br>RTU | In caso di unità di controllo multiple, cambiare il numero di ModBus slave |           |                |                             |  |  |  |  |  |  |  |
|---------------------------|------------------------------------------------------------------|----------------------------------|----------------------------------------------------------------------------|-----------|----------------|-----------------------------|--|--|--|--|--|--|--|
| Punti ModBus<br>(Enqlish) | Indirizzo MODBUS**                                               | Tipo                             | Sottotipo                                                                  | Modalità  | Valore         | Commento                    |  |  |  |  |  |  |  |
|                           |                                                                  | Read O                           | nlv digita                                                                 | l /Digita | ale sola lettu | ra                          |  |  |  |  |  |  |  |
|                           |                                                                  |                                  | , ,                                                                        | J         |                |                             |  |  |  |  |  |  |  |
| PD Cmd P1                 | 15                                                               | HR 16                            | BOOL                                                                       | R         | 0=Off, 1=On    | Comando P1                  |  |  |  |  |  |  |  |
| PD Cmd P2                 | 16                                                               | HR 16                            | BOOL                                                                       | R         | 0=Off, 1=On    | Comando P2                  |  |  |  |  |  |  |  |
| PD Cmd P3                 | 17                                                               | HR 16                            | BOOL                                                                       | R         | 0=Off, 1=On    | Comando P3                  |  |  |  |  |  |  |  |
| PD Cmd P4                 | 18                                                               | HR 16                            | BOOL                                                                       | R         | 0=Off, 1=On    | Comando P4                  |  |  |  |  |  |  |  |
| PriP1 Alarm On            | 19                                                               | HR 16                            | BOOL                                                                       | R         | 0=OK, 1=Alarm  | Guasto P1                   |  |  |  |  |  |  |  |
| PriP2 Alarm On            | 20                                                               | HR 16                            | BOOL                                                                       | R         | 0=OK, 1=Alarm  | Guasto P2                   |  |  |  |  |  |  |  |
| SecP3 Alarm On            | 23                                                               | HR 16                            | BOOL                                                                       | R         | 0=OK, 1=Alarm  | Guasto P3                   |  |  |  |  |  |  |  |
| SecP4 Alarm On            | 24                                                               | HR 16                            | BOOL                                                                       | R         | 0=OK, 1=Alarm  | Guasto P4                   |  |  |  |  |  |  |  |
| PD High Alarm             | 27                                                               | HR 16                            | BOOL                                                                       | R         | 0=OK, 1=Alarm  | Allarme temp alta ST        |  |  |  |  |  |  |  |
| Folling Alarm             | 20                                                               |                                  | BOOL                                                                       | R D       | 0-OK, 1-Alarm  | Allarma increstaziona (S3)  |  |  |  |  |  |  |  |
| ThermTr Alarm             | 32                                                               | HR 16                            | BOOL                                                                       | P         | 0-OK 1-Alarm   | Trattam term Non riuscito   |  |  |  |  |  |  |  |
| PD Triac Output           | 33                                                               | HR 16                            | BOOL                                                                       | R         | 0=Off 1=On     | 230V Triac output           |  |  |  |  |  |  |  |
| SAFETY FOT                | 35                                                               | HR 16                            | BOOL                                                                       | R         | 0=Off 1=On     | Safety function             |  |  |  |  |  |  |  |
| Disp Leg active           | 36                                                               | HR 16                            | BOOL                                                                       | R         | 0=Off. 1=On    | Trattam, term, In corso     |  |  |  |  |  |  |  |
| Remote Control Re         | 37                                                               | HR 16                            | BOOL                                                                       | R         | 0=Off. 1=On    | Controllo remoto            |  |  |  |  |  |  |  |
| AFF FD20                  | 39                                                               | HR 16                            | BOOL                                                                       | R         | 0=Off, 1=On    | Modalità riscaldamento      |  |  |  |  |  |  |  |
| AFF FD22                  | 40                                                               | HR 16                            | BOOL                                                                       | R         | 0=Off, 1=On    | Modalità raffreddamento     |  |  |  |  |  |  |  |
| BoostMode                 | 41                                                               | HR 16                            | BOOL                                                                       | R         | 0=Off, 1=On    | BOOSTER attivo              |  |  |  |  |  |  |  |
| EcoMode                   | 42                                                               | HR 16                            | BOOL                                                                       | R         | 0=Off, 1=On    | ECO attivato                |  |  |  |  |  |  |  |
| PD Pumps Fault            | 43                                                               | HR 16                            | BOOL                                                                       | R         | 0=Off, 1=On    | Pompa di sintesi (s) Errore |  |  |  |  |  |  |  |
| Tank load                 | 44                                                               | HR 16                            | BOOL                                                                       | R         | 0=Off, 1=On    | Serbatoio caricato          |  |  |  |  |  |  |  |
|                           | (16 bit in                                                       | teger/intege                     | r 16 bit )*                                                                |           |                |                             |  |  |  |  |  |  |  |

|               | Read Only Analogic /Analogico sola lettura |                      |          |   |    |                               |  |  |  |  |  |  |  |  |
|---------------|--------------------------------------------|----------------------|----------|---|----|-------------------------------|--|--|--|--|--|--|--|--|
|               |                                            | -                    |          |   |    |                               |  |  |  |  |  |  |  |  |
| SW AL Version | 34                                         | HR 16                | int16    | R |    | Versione software             |  |  |  |  |  |  |  |  |
| PA10 valve1   | 47                                         | HR 16                | int16    | R | %  | Segnale valvola regolazione 1 |  |  |  |  |  |  |  |  |
| S1 10         | 50                                         | HR 16                | int16    | R | °C | Misurazione sensore 1         |  |  |  |  |  |  |  |  |
| S2 10         | 51                                         | HR 16                | int16    | R | °C | Misurazione sensore 2         |  |  |  |  |  |  |  |  |
| S3 10         | 52                                         | HR 16                | int16    | R | °C | Misurazione sensore 3         |  |  |  |  |  |  |  |  |
| S1 PID SP 10  | 62                                         | HR 16                | int16    | R | °C | Setpoint S1 calcolato         |  |  |  |  |  |  |  |  |
|               | (16 b                                      | it integer/integer 1 | 6 bit )* |   |    |                               |  |  |  |  |  |  |  |  |
|               |                                            |                      |          |   |    |                               |  |  |  |  |  |  |  |  |

| Read-Write digital / Digitale lettura e scrittura       |     |       |      |     |                                      |  |  |
|---------------------------------------------------------|-----|-------|------|-----|--------------------------------------|--|--|
| High Alm Reset 201 HR 16 BOOL R/W 1= Ripristing guasto. |     |       |      |     |                                      |  |  |
| Pump fault Reset                                        | 202 | HR 16 | BOOL | R/W | Impulso necessario 30 secondi On/Off |  |  |
| (16 bit integer/integer 16 bit )*                       |     |       |      |     |                                      |  |  |

| Read-Write Analogic / Analogico lettura e scrittura |                           |       |       |     |    |                             |  |  |
|-----------------------------------------------------|---------------------------|-------|-------|-----|----|-----------------------------|--|--|
|                                                     |                           |       |       |     |    |                             |  |  |
| SP T Sec Outlet                                     | 211                       | HR 16 | int16 | R/W | °C | S1 setpoint fisso (DHW)     |  |  |
| ThTr setpoint                                       | 213                       | HR 16 | int16 | R/W | °C | Setpoint trattamento termic |  |  |
|                                                     | (16 bit integer 16 bit )* |       |       |     |    |                             |  |  |

\* Per alcuni supervisori, è necessario implementare BOOL come int16 \*\* Per alcuni supervisori, eliminare 1 nel numero indirizzo (esempio: S1 10 indirizzo=49)

\*\*\*Se presente

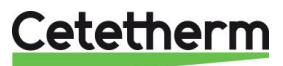

# 13 Risoluzione dei problemi

| PROBLEMA                                                                     | PROBABILI CAUSE                                                                      | SOLUZIONI                                                                                                 |
|------------------------------------------------------------------------------|--------------------------------------------------------------------------------------|----------------------------------------------------------------------------------------------------|
| Pompa non<br>funzionante                                                     | Rotore bloccato o danneggiato                                                        | Forzarne la rotazione. Procedere alla sostituzione, se necessario                                         |
|                                                                              | Il led corrispondente non è acceso                                                   | Sostituire la scheda di alimentazione                                                                     |
|                                                                              | Relé pompa danneggiato                                                               | Sostituire la scheda di alimentazione                                                                     |
|                                                                              | Fusibile di protezione pompa                                                         | Controllare e procedere alla sostituzione, se                                                             |
|                                                                              | bruciato                                                                             | necessario                                                                                                |
|                                                                              | Rilevata condizione di allarme alta temperatura                                      | Eliminare l'allarme e ripristinare il sistema                                                             |
|                                                                              | Assenza di tensione ai morsetti scheda di controllo                                  | Controllare cavo di alimentazione e fusibili                                                              |
|                                                                              | Assenza di tensione ai morsetti motore pompa                                         | Controllare il fusibile di protezione sulla scheda<br>principale, lo stato del cablaggio e le connessioni |
|                                                                              | Unità di controllo impostata in modo<br>non corretto                                 | Contattare l'assistenza post vendita                                                                      |
| Condizione di                                                                | Pompa primaria in arresto                                                            | Vedere "Pompa non funzionante"                                                                            |
| allarme bassa<br>temperatura                                                 | Temperatura primaria troppo bassa                                                    | Controllare l'eventuale chiusura di una valvola della pompa primaria                                      |
|                                                                              | Portata acqua potabile troppo alta (SI)                                              | Ridurre la portata di caricamento del serbatoio di stoccaggio                                             |
|                                                                              | Setpoint troppo alto<br>La valvola a 3 vie resta chiusa                              | Vedere "Valvola di regolazione non funzionante"                                                           |
| Valvola di                                                                   | Attuatore danneggiato o rotto                                                        | Provare e procedere alla sostituzione, se necessario                                                      |
| regolazione non                                                              | Accoppiamento rotto o non serrato                                                    | Controllare procedere alla sostituzione, se                                                               |
| funzionante                                                                  | correttamente                                                                        | necessario                                                                                                |
|                                                                              | Valvola bloccata                                                                     | Procedere alla sostituzione                                                                               |
|                                                                              | Nessun segnale dall'unità di<br>controllo                                            | Controllare e procedere alla sostituzione, se necessario                                                  |
|                                                                              | Cavi di alimentazione non collegati correttamente                                    | Controllare i cavi e rieseguire i collegamenti                                                            |
|                                                                              | Corsa attuatore limitata                                                             | Smontare e pulire la valvola                                                                              |
| Rilevata condizione di                                                       | Pompa di carico in arresto (versioni<br>SI)                                          | Vedere problema "Pompa non funzionante" riportato sopra                                                   |
| allarme alta                                                                 | Portata ricircolo bassa (versioni I)                                                 | Controllare e risolvere il problema                                                                       |
| temperatura                                                                  | Allarme pressione differenziale troppo bassa                                         | Controllare e impostare l'unità di controllo                                                              |
|                                                                              | La valvola di regolazione non si<br>chiude                                           | Fare riferimento a quanto riportato sopra                                                                 |
|                                                                              | Pressione differenziale eccessiva sulla valvola di regolazione                       | Controllare il montaggio idraulico È necessario<br>utilizzare un dispositivo di miscelazione              |
| Temperature non corrette nello scambiatore.                                  | Eccessivo deposito di calcare sul<br>lato primario o secondario dello<br>scambiatore | Aprire e pulire lo scambiatore secondo le istruzioni<br>di pulizia                                        |
| Valvola e pompe<br>funzionano in                                             | Tubature lato primario ostruite o<br>filtro a monte intasato                         | Ispezionare le tubature sul lato primario<br>Pulire il filtro sul lato primario                           |
| modo                                                                         | Valvola di isolamento chiusa                                                         | Aprire le valvole di isolamento                                                                           |
| soddisfacente                                                                | Presenza di aria nella valvola lato primario.                                        | Far fuoriuscire l'aria Verificare che non vi sia aria nelle parti alte                                    |
|                                                                              | Eccessivo calo di pressione.                                                         | Verificare che il diametro delle tubature sia adeguato alla portata nominale                              |
| La temperatura                                                               | La portata del ricircolo supera la                                                   | Controllare e misurare le portate di ricircolo e                                                          |
| non aumenta nel                                                              | portata di caricamento                                                               | caricamento. Intervenire necessario                                                                       |
| serbatoio di<br>stoccaggio ed il<br>valore dell'acqua<br>potabile è corretto |                                                                                      | Portata ricircolo < 0,6 x portata caricamento                                                             |

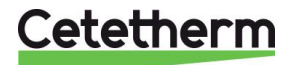

Istruzioni per l'installazione, la manutenzione e l'esercizio

# 14 Manutenzione e riparazione

Cetetherm AquaFirst non ha bisogno di alcuna manutenzione specifica. La frequenza dei controlli dipende dalla portata, dalla temperatura e dalla durezza dell'acqua.

- Controllo settimanale per verificare la presenza di eventuali perdite da tubature o componenti.
- Verifica settimanale per accertare che il sistema di controllo del funzionamento sia stabile e non vi siano fluttuazioni di temperatura. La ricerca della temperatura adeguata causa l'inutile usura di valvole e attuatori.
- Il quadro di controllo non necessita di manutenzione specifica; controllare annualmente tutte le connessioni elettriche.
- Verificare annualmente la valvola di controllo per accertare che non vi siano perdite.
- Verificare regolarmente che non vi siano tracce di calcare sui dispositivi collegati; l'accumulo di questi depositi dipende dalla qualità, dalla durezza e dai livelli di temperatura dell'acqua.

La presenza di calcare sul lato secondario sarà evidenziata da:

- un elevato calo della pressione sul lato secondario dello scambiatore
- un inadeguato intervallo di temperatura sul lato secondario dello scambiatore
- piccola differenza di temperatura tra ingresso e uscita sul lato primario dello scambiatore quando la valvola di controllo è completamente aperta.

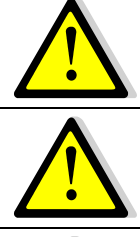

Sostituire eventuali parti difettose esclusivamente con parti di ricambio <u>originali</u>. Contattare il distributore di parti di ricambio Cetetherm dopo avere preso nota di numero di serie e modello.

Gli interventi di manutenzione devono essere eseguiti da tecnici qualificati ed autorizzati.

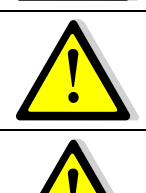

Pericolo di gravi scosse elettriche o ustioni. Prima di interventi di pulizia e manutenzione, scollegare l'alimentazione.

Rischio di ustioni. Lasciar raffreddare le tubature prima di iniziare qualsiasi intervento di manutenzione.

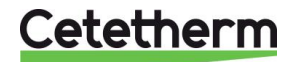

### 14.1 Apertura del quadro di controllo

Rimuovere il pannello anteriore ruotando il pulsante di blocco in senso antiorario e sollevare il coperchio.

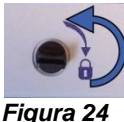

Allentare le due viti nella parte inferiore e sollevare il pannello nero.

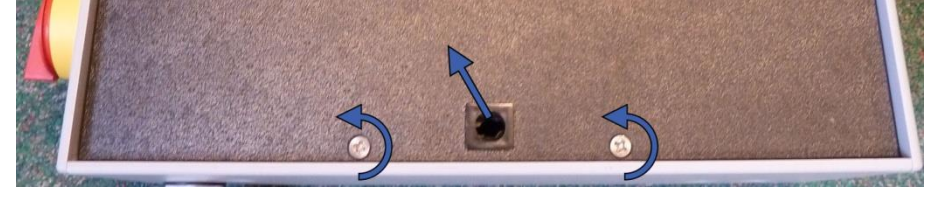

#### Figura 25

#### 14.2 Sostituzione dei fusibili

Il quadro di controllo è dotato di un set di fusibili per la protezione dei vari componenti da eventuali sovraccarichi.

Il quadro di controllo viene fornito con fusibili di riserva per rapidi interventi di sostituzione.

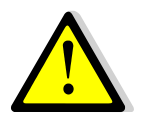

Ogni intervento di manutenzione deve essere eseguito da tecnici qualificati ed autorizzati. Spegnere l'alimentazione prima di iniziare qualsiasi intervento.

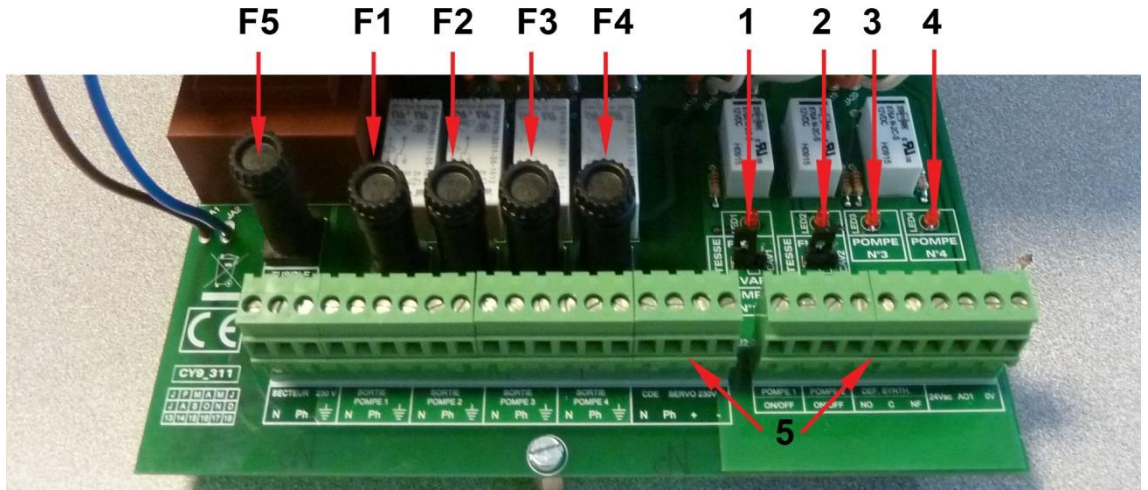

#### Figura 26

- F5 Fusibile F5
- F1 Fusibile F1
- F2 Fusibile F2
- F3 Fusibile F3 F4 Fusibile F4

Led 1, acceso quando la pompa P1 è alimentata
 Led 2, acceso quando la pompa P2 è alimentata
 Led 3, acceso quando la pompa P3 è alimentata
 Led 4, acceso quando la pompa P4 è alimentata

5 Morsettiera

| Fusibile             | FU1      | FU2      | FU3      | FU4      | FU5                  |
|----------------------|----------|----------|----------|----------|----------------------|
| Protezione           | POMPA 1  | POMPA 2  | POMPA 3  | POMPA 4  | Scheda alimentazione |
| Misure               | 6,3 x 32 | 6,3 x 32 | 6,3 x 32 | 6,3 x 32 | 6,3 x 32             |
| Corrente<br>nominale | 2,5 A    | 2,5 A    | 2,5 A    | 2,5 A    | 250 mA               |
| Tensione             | 250 V    | 250 V    | 250 V    | 250 V    | 250 V                |

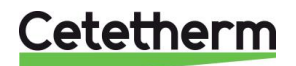

Istruzioni per l'installazione, la manutenzione e l'esercizio

### 14.3 Numerazione delle pompe

Configurazioni e connessioni delle pompe vengono eseguite in fabbrica. In caso di interventi tecnici, è necessario identificare la giusta pompa.

| Codifica | Significato                       | Pompe collegate |
|----------|-----------------------------------|-----------------|
| FIxxxIS  | Istantaneo Singola                | P1              |
| FIxxxID  | Istantaneo Doppia                 | P1+P2           |
| FIxxxSS  | Semi-istantaneo Singola / Singola | P1+P3           |
| FIxxxDS  | Semi-istantaneo Doppia / Singola  | P1+P3           |
| FIxxxxDD | Semi-istantaneo Doppia / Doppia   | P1+P2+P3+P4     |

# 14.4 Aggiunta di una pompa di ricircolo ad un sistema AquaFirst tipo Diretto

Ad un sistema AquaFirst tipo Diretto è possibile aggiungere una pompa di ricircolo. La pompa deve essere collegata a P3.

### 14.5 Aggiunta di una pompa supplementare

AquaFirst utilizza pompe a velocità costante in Classe A.

NOTA: Dopo l'aggiunta di una pompa, accertarsi che il selettore pompa sia correttamente impostato.

- 1. Aprire il quadro di controllo.
- 2. Sul lato destro della scheda circuito stampato (PCB), individuare il selettore per la pompa in questione.
- 3. Posizionare a sinistra il selettore pompa, pompa a velocità costante.

L'accensione di un led segnala che la pompa corrispondente è alimentata.

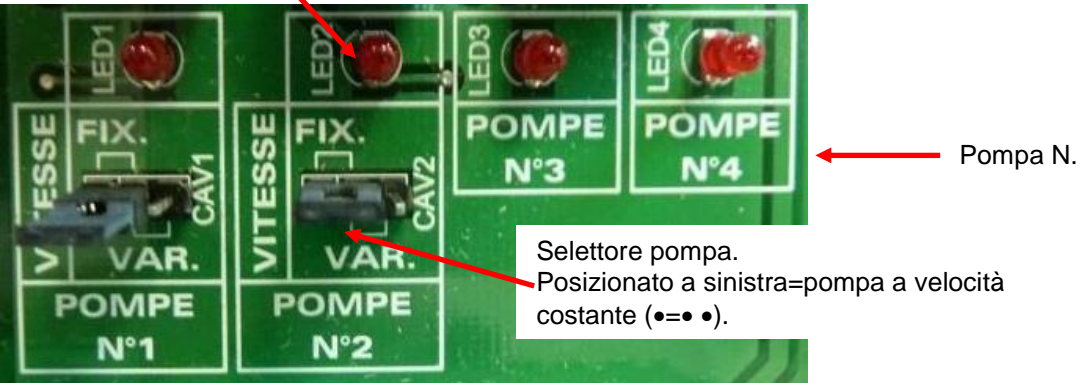

Figura 27

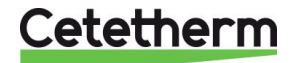

### 14.6 Cablaggio pompa principale

| 4.6.1 Cablaggi all                     | l'interno della pompa                       |                                      |                                     |  |
|----------------------------------------|---------------------------------------------|--------------------------------------|-------------------------------------|--|
| Descrizione                            | Unità di controllo<br>N. terminale          | Terminale corrispondente della pompa |                                     |  |
| Contatto<br>ipsotermico<br>della pompa | 46 (pompa 1)<br>47 (pompa 2) * <sup>)</sup> | NC                                   | Contatto normalmente chiuso (NC)    |  |
| principale                             | 37 o 31 (GND)                               | C                                    | Contatto comune (C)                 |  |
| Start / Stop<br>pompa                  | N.A.                                        |                                      | By-pass ⊥ e S/S se non già eseguiti |  |

\* Come per apparecchiatura

#### 14.6.2 Impostazione prevalenza pompa

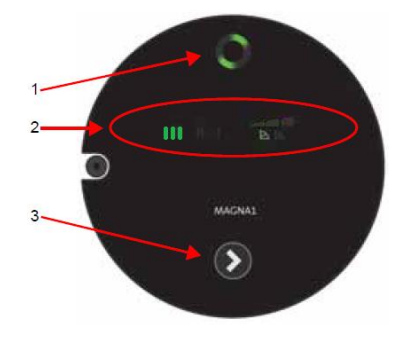

| Rep. | Designazione                                                                                                    |
|------|----------------------------------------------------------------------------------------------------|
| 1    | Stato operativo vedere <u>14.6.3 Stato operativo</u> .                                                                                                    |
| 2    | Campi luminosi che indicano l'impostazione della pompa.                                                                                                    |
| 3    | Pulsante per la selezione dell'impostazione pompa.                                                                                                    |
|      | Premere più volte per impostare la velocità 3 nella zona 2,                                                                                                    |
|      | indicata con « III »                                                                                                    |
| 4    | Con la pompa a doppia prevalenza, premere per 3 secondi ogni<br>pulsante per disattivare la comunicazione radio tra le<br>prevalenze. Per attivare i motori, andare nel sotto-menu<br>"Autotest" per energizzare la prevalenza relativa. |
|      | Dopo aver disattivato la comunicazione, la spia centrale della                                                                                                    |
|      | pompa (rep. 1) deve spegnersi.                                                                                                    |

### 14.6.3 Stato operativo

| Indicazione sulla prevalenza della pompa | Causa                           | Stato operativo               |
|------------------------------------------|---------------------------------|-------------------------------|
| 000000                                   | Nessuna alimentazione elettrica | Pompa non è in funzione       |
| 000000                                   | Pompa alimentata                | Pompa è in funzione           |
|                                          | Multiplo(i)                     | Avvertenza                    |
|                                          | Multiplo(i)                     | Allarme<br>La pompa è fermata |

# 14.7 Aggiunta di un sensore supplementare

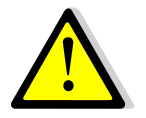

Vedere <u>4.2 Schemi elettrici</u>. S1-S3 sono sensori di temperatura NTC20k.

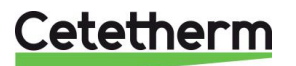

Istruzioni per l'installazione, la manutenzione e l'esercizio

### 14.8 Uscita Triac 230V

L'uscita elettrica a 230 V può essere configurata per funzionamento a impulsi. Ad esempio può essere utilizzata per attivare per breve tempo una valvola di scarico elettrica.

In questa configurazione, è possibile programmare la durata degli impulsi, il giorno, la settimana o i giorni particolari in cui si vuole che ciò accada.

Ad esempio, ogni domenica alle 10h00 per 5 secondi.

Vedere 7.9 Menu Triac 230 V (230V Triac menu).

Il dispositivo collegato non deve superare 230 VAC 1A.

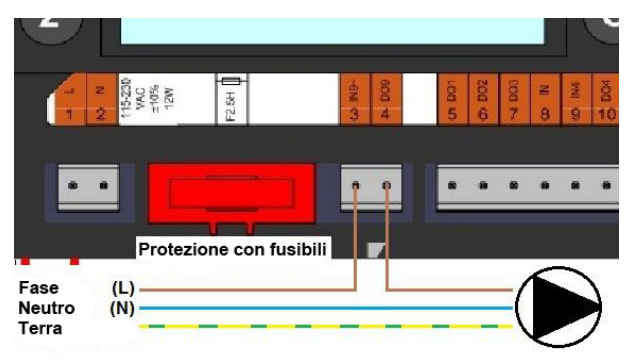

Figura 28

### 14.9 Contatti dei relé 1 e 2

Il relé 1 può essere NO (normalmente aperto) o NC (normalmente chiuso). Il relé 2 è sempre (normalmente aperto).

Collegare il relé 1:

| Modalità<br>funzionamento | Collegamenti su morsetto in basso su PCB |
|---------------------------|------------------------------------------|
| NO                        | C-NO (25-24)                             |
| NC                        | C-NF (25-26)                             |

Collegare il relé 2 al morsetto dell'unità di controllo 13(IN6) e 14 (OUT6). Vedere <u>4.2 Schemi elettrici.</u>

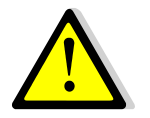

Se su questo contatto passa tensione a 230 V, non superare un carico di 2A.

#### 14.10 Contatto del controllo remoto

Il funzionamento di AquaFirst può avvenire tramite unità di controllo remoto. Per far ciò, collegare un contatto libero da tensione tra BI1 e GND.

| Nome morsetto cavo | Numero morsetto cavo |  |  |
|--------------------|----------------------|--|--|
| BI1                | 33                   |  |  |
| GND (terra)        | 31 o 37              |  |  |

Vedere 4.2 Schemi elettrici.

**NOTA**: Quando il contatto è aperto, l'unità funziona regolarmente. Se è chiuso, le pompe primaria e secondaria si arrestano e le valvole ricevono un segnale 0% (0 volt). L'unità è in standby ma il display dell'unità di controllo resta attivata.

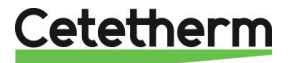

# 14.11 Pulizia degli scambiatori di calore a piastre

Disassemblare lo scambiatore è un'operazione rapida che si effettua tramite la seguente procedura:

- 1. Isolare i circuiti idraulici primario e secondario.
- 2. Aprire i rubinetti di spurgo per diminuire la pressione interna su entrambi i lati.
- 3. Misurare la distanza tra i due telai dello scambiatore (spessore pacco piastre) e prenderne nota.
- 4. Aprire lo scambiatore svitando e rimuovendo i tiranti dei telai.

# Spessore del pacco piastre PHE tra i telai

M3H FI2000 & FI4000

| Tipo N       | 7    | 17   | 27   | 45    |  |  |  |
|--------------|------|------|------|-------|--|--|--|
| spessore     |      |      |      |       |  |  |  |
| M3H          | 21,8 | 50,8 | 79,8 | 132,0 |  |  |  |
| 0,5 mm SS316 |      |      |      |       |  |  |  |

#### M6M MH/ML FI6000 & FI8000

| Tipo N       | 11 | 13 | 17 | 23 | 31  | 55  |
|--------------|----|----|----|----|-----|-----|
| spessore     |    |    |    |    |     |     |
| M6M MH/ML    | 40 | 47 | 61 | 82 | 110 | 194 |
| 0,5 mm SS316 |    |    |    |    |     |     |

**NOTA:** Per evitare lesioni, dovute ai bordi appuntiti, trattare sempre le piastre e le lamiere di protezione con guanti protettivi (come quelli per l'isolamento).

- 5. Rimuovere le piastre senza danneggiare le guarnizioni e prendere nota del loro orientamento e della loro posizione.
- 6. Pulire le piastre con una spazzola di plastica morbida ed acqua o detergente acido diluito come da istruzioni per la pulizia delle piastre PHE.

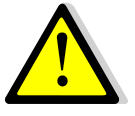

**NON USARE** acido cloridrico o altri detergenti acidi che potrebbero corrodere le piastre di acciaio inossidabile.

**NON USARE** acqua con più di 330 ppm Cl per la preparazione della soluzione detergente. È possibile usare acido nitrico (per carbonato di calcio), sulfamico (per solfato di calcio) o citrico (per limo). La concentrazione non deve superare il 4% a 60 °C. Quando si eseguono queste operazioni, si devono sempre indossare guanti ed occhiali protettivi.

Avere cura di sciacquare abbondantemente le piastre con acqua pulita dopo la pulizia.

- 7. Rimontare le piastre nello stesso ordine e nella stessa posizione iniziale.
- 8. Avvitare i telai alla stessa distanza in cui si trovavano in precedenza (spessore pacco piastre).
- 9. Pulire l'alloggiamento del sensore di controllo.

### 14.12 Dati tecnici

|                                 | Modelli 2000 & 4000                   | Modelli 6000 & 8000                     |
|---------------------------------|---------------------------------------|-----------------------------------------|
| Dati elettrici:                 | Monofase 230 V 50 Hz                  | Monofase 230 V 50 Hz                    |
| Misure principali:              | Max. 485 x 535 x 970 mm<br>(LxPxH)    | Max. 850 x 505 x 1315 mm<br>(LxPxH)     |
| Peso:                           | 70-103 kg                             | 153-226 kg                              |
| Consumo elettrico, Pmax (W)     | Pmax (W) 85-750*<br>Imax (A) 1,2-5,7* | Pmax (W) 380-1440*<br>Imax (A) 2,2-6,8* |
| * Con funzione booster attivata |                                       |                                         |

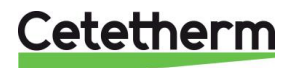

Istruzioni per l'installazione, la manutenzione e l'esercizio

### 14.13 Parti di ricambio per AquaFirst 2000 & 4000

Sostituire eventuali parti difettose esclusivamente con parti di ricambio **<u>originali</u>**. Contattare il rappresentante locale Cetetherm.

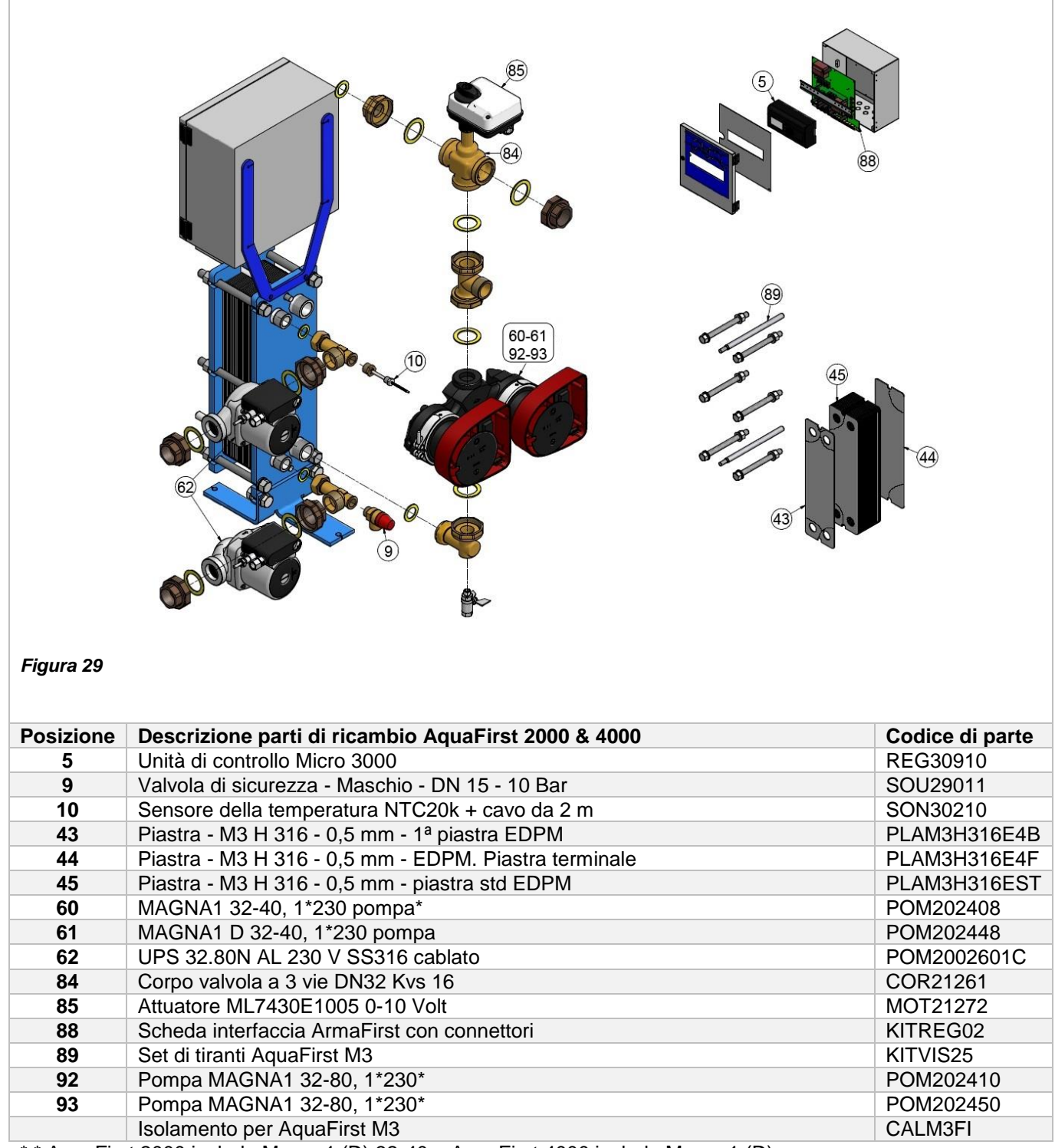

\* \* AquaFirst 2000 include Magna1 (D) 32-40 e AquaFirst 4000 include Magna1 (D).

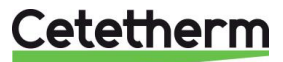

### 14.14 Parti di ricambio per AquaFirst 6000 & 8000

Sostituire eventuali parti difettose esclusivamente con parti di ricambio <u>originali</u>. Contattare il rappresentante locale Cetetherm.

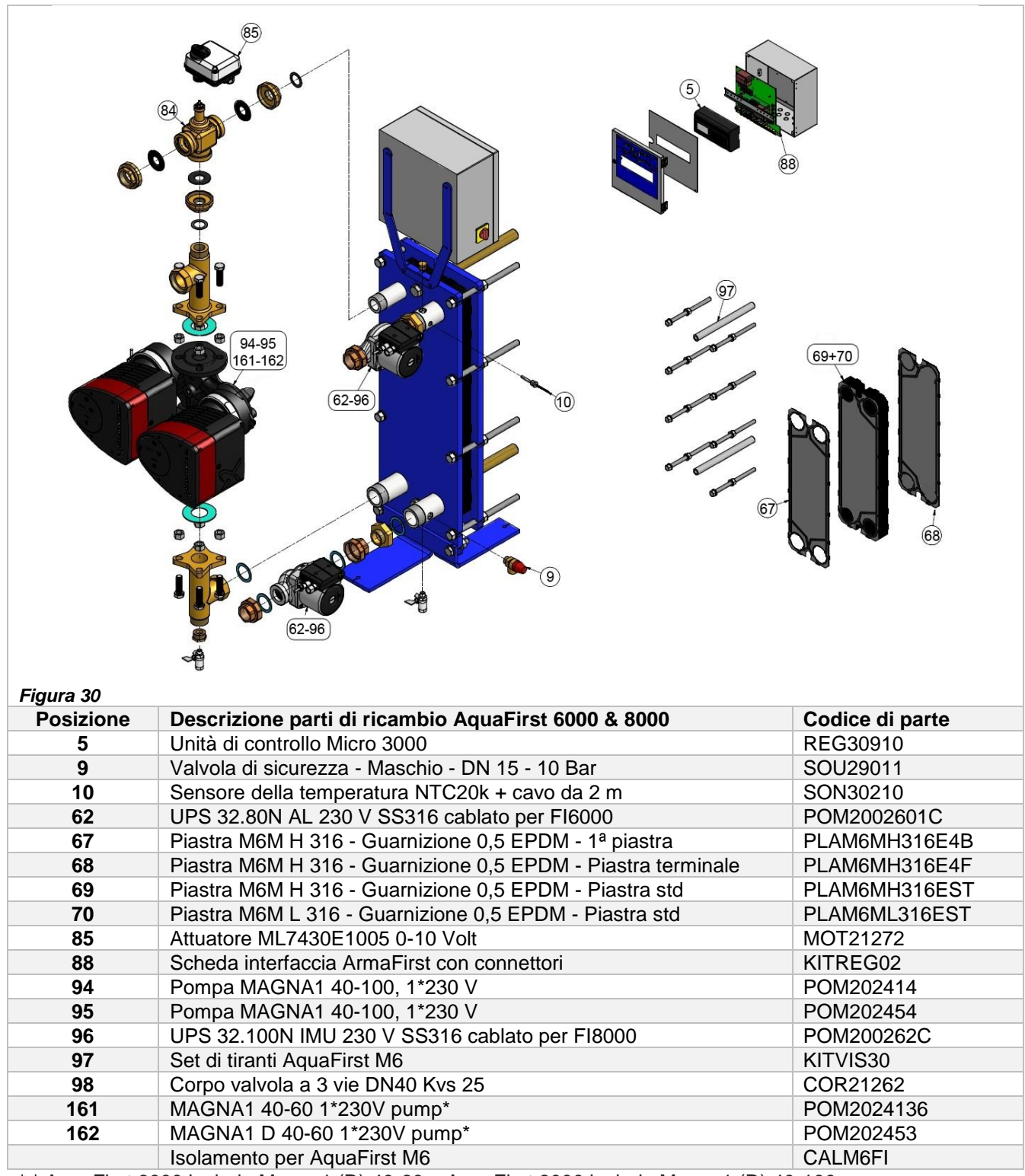

\* \* AquaFirst 6000 include Magna1 (D) 40-60 e AquaFirst 8000 include Magna1 (D) 40-100.

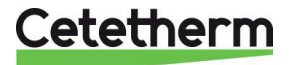

Cetetherm AquaFirst Istruzioni per l'installazione, la manutenzione e l'esercizio

#### 15 Rapporto di messa in servizio

| RAPPORTO DI MESSA IN SERVIZIO    |                        |                           |            |   |
|----------------------------------|------------------------|---------------------------|------------|---|
| Installazione                    |                        |                           |            |   |
| Controllo del serraggio          |                        |                           |            |   |
| Posizione sfiato dell'aria       |                        |                           |            |   |
| Presenza serbatoio di (          | decantazione su lato p | primario                  |            |   |
| Caldaia Brend, installa:         | zione e alimentazione  |                           |            |   |
| Compensatore idraulic            | o necessario / Presen  | za                        |            |   |
| Presenza valvola di bila         | anciamento su sistem   | i indiretti (semi-istanta | nei)       |   |
| Chiusura valvole di scarico      |                        |                           |            |   |
| Conformità lato primario:        |                        |                           |            |   |
| Conformità lato secondario:      |                        |                           |            |   |
| Accessibilità di unità e         | componenti             |                           |            |   |
| Menu di configurazione           | •                      |                           |            |   |
| Sensori                          |                        |                           |            |   |
| Pompe                            |                        |                           |            |   |
| Altro                            |                        |                           |            |   |
| Pompe primarie:                  |                        | Pompe se                  | econdarie: |   |
| Pompa 1                          | Pompa 2                | Pompa 3                   | Pompa 4    |   |
| Controllo circuiti elettr        | ici a ponte delle pom  | pe ·                      |            | L |
| Pompa 1                          | Pompa 2                | Pompa 3                   | Pompa 4    |   |
| Valvola di regolazione           | funzionante            |                           |            |   |
| mpostazioni                      |                        |                           |            |   |
| Impostazione°T uscita            | secondaria ACS: S1     |                           |            |   |
| Impostazione PID                 |                        |                           |            |   |
| Impostazione allarme l           | imite alto             | Manuale                   | Auto       |   |
|                                  |                        | Impo                      |            |   |
| Trattamento termico              | Тіро                   | -stazione                 | e Tempo    |   |
| Attivazione funzione e           | со                     |                           |            |   |
| Attivazione funzione b           | ooster                 |                           |            |   |
| Altre funzioni attivate          |                        |                           |            |   |
| Funzione relé 1                  |                        |                           |            |   |
| Funzione relé 2                  |                        |                           |            |   |
| Andamento e/o valore             | Modbus attivato        |                           |            |   |
| Contatto remoto libero da tensio | ne cablato o non cabl  | ato                       |            |   |
| Collegamenti TRIAC 230 V cablati | o non cablati          |                           |            |   |
| Osservazioni:                    |                        |                           |            |   |
| dentificazione dell'unità:       |                        |                           |            |   |
| D unità N° Installatore          | / Azienda              | Luogo di installazion     | e Data     |   |
|                                  |                        |                           |            |   |

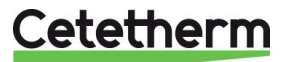

# 16 Dichiarazione di conformità

PED 2014/68/EU art 4.3, LVD, EMC, RoHS

Declaration of Conformity Déclaration de conformité Konformitätserklärung Conformiteitsverklaring

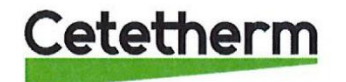

Manufacturer / Fabricant / Hersteller / Fabrikant Cetetherm SAS Route du Stade ZI du Moulin, FR 69490 Pontcharra sur Turdine, France

\* Heat exchanger unit, District heating System, for heating and/or Domestic Hot Water

\* Échangeur thermique, système de chauffage urbain, pour le chauffage et l'eau chaude sanitaire

\* Fernwärme-Kompaktstationen, für Heizung und/oder Trinkwarmwasser

\* Warmtewisselaarunit, stadsverwarmingsysteem, voor verwarmingswater en/of sanitair warm water

| Products/ Produits/ Produkte/ Producten | Models/ Modèles /Varianten/ Modellen |
|-----------------------------------------|--------------------------------------|
| Cetetherm AquaFirst                     | Honeywell/Samson/Grundfos/Wilo       |

Above mentioned products are in article 4.3 according to PED 2014/68/EU Les produits susmentionnés figurent à l'article 4.3 conformément à la DESP 2014/68/EU Vorstehend benannte Produkte fallen unter Artikel 4.3 der DGRL 2014/68/EU Bovengenoemde producten zijn conform artikel 4.3 van Richtlijn 2014/68/EU (Richtlijn Drukapparatuur)

Used directives/ Directives utilisées/ Angewendete Direktiv/ Gebruikte richtlijnen

- PED 2014/68/EU

- LVD 2014/35/EU

- EMC 2014/30/EU

- RoHS 2011/65/EU

Used other standards and specifications/ Autres normes et spécifications utilisées/ Weitere angewendete Standards/ Andere gebruikte standaarden en specificaties

- EN 60335-1 partly/ EN 60335-1 en partie/ EN 60335-1 teilweise/ EN 60335-1 gedeeltelijk
- EN 60204-1 partly/ EN 60204-1 en partie/ EN 60204-1 teilweise/ EN 60204-1 gedeeltelijk

Conformity Assessment procedure: Procédure d'évaluation de conformité : Konformitätsbewertungsverfahren: Conformiteitsbeoordelingsprocedure: Sound Engineering practice Règles de l'art Gute Ingenieurpraxis Regels van goed vakmanschap

Pontcharra sur Turdine, 01-06--2018 Matthieu Perrin

ERM

Product manager/ Responsable de la conformité/ Bevollmächtigter/ Verantwoordelijke voor conformiteit/

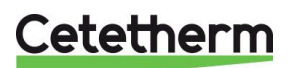

# 17 Garanzia

Il nostro prodotto viene fornito con garanzia 12 mesi dalla data di spedizione. Tale periodo di garanzia può essere esteso di 6 mesi dalla data della messa in servizio del prodotto a condizione che ad Cetetherm venga spedito il Rapporto di messa in servizio. Il periodo di garanzia può essere massimo di 18 mesi dalla data effettiva di spedizione dalla fabbrica.

La responsabilità del costruttore è limitata alla sostituzione di qualsiasi parte difettosa che non possa essere riparata. La garanzia non prevede in alcun caso altre forme di risarcimento economico.

La natura e la probabile causa del difetto devono essere notificate al costruttore prima di intraprendere qualsiasi azione. La parte difettosa deve essere restituita allo stabilimento di Lentilly in Francia per le valutazioni del caso, a meno che Cetetherm non abbia fornito per iscritto il suo consenso a procedere diversamente. Le suddette valutazioni hanno il solo scopo di stabilire la validità delle condizioni di garanzia per il caso in guestione.

#### Clausole di esclusione:

La mancata osservanza delle istruzioni di installazione, configurazione e manutenzione: Sovrapressione, colpo d'ariete, incrostazioni, qualità dell'acqua non conforme

Sono altresì esclusi dalla garanzia:

- Costi di montaggio, costi di smontaggio e rimontaggio, imballaggio, trasporto e qualsiasi accessorio o dispositivo non prodotto da Cetetherm e coperto quindi esclusivamente dalle eventuali garanzie di costruttori terzi.
- Qualsiasi danno causato da errori di collegamento, protezione insufficiente, uso improprio o funzionamento errato o negligente.
- Prodotti disassemblati e riparati da personale non Cetetherm.

Il mancato pagamento comporterà l'annullamento di tutte le garanzie operative a copertura del prodotto consegnato.

### **17.1 Come contattare Cetetherm**

I nostri contatti aggiornati sono presenti sul nostro sito Web www.cetetherm.com.

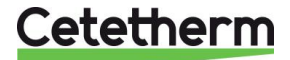

Cetetherm sas ZI du Moulin, Route du Stade 69490 Pontcharra sur Turdine – France www.cetetherm.com

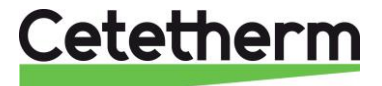